# PharmaExpert

user guide

V.V.Poroikov, D.A.Filimonov, A.A. Lagunin & Associates

#### CONTENTS

| CHAPTER 1 | ABOUT THIS MANUAL             |   |
|-----------|-------------------------------|---|
|           | Organization of this Document | 4 |
|           | Abbreviations                 | 5 |
|           | Copyright Notice              | 6 |
|           | How to Contact Us             | 7 |

#### CHAPTER 2 PharmaExpert SOFTWARE PRODUCT

| About PharmaExpert                                                | 8 |
|-------------------------------------------------------------------|---|
| Hardware and Software System Requirements                         | 9 |
| PharmaExpert Installation Procedure and Activation, Configuration |   |
| Files                                                             | ) |

#### CHAPTER 3 TERMS AND DEFINITIONS

| Biological Activity                                |
|----------------------------------------------------|
| Biological Activity Spectrum                       |
| "Mechanism-Effect" Relationships Knowledge Base 10 |
| Analysis of "Mechanism-Effect" Relationships       |
| Multi-targeted Action                              |
| Drug-Drug Interactions                             |

| CHAPTER 4 | HOW PharmaExpert WORKS                                 |    |
|-----------|--------------------------------------------------------|----|
|           | Input Data Formats                                     | 25 |
|           | Prediction Results                                     | 28 |
|           | PharmaExpert Interpretation of PASS Prediction Results | 29 |
|           |                                                        |    |

#### CHAPTER 5 GETTING STARTED WITH PharmaExpert

| Getting Started with Phar | naExpert Interface | 30  |
|---------------------------|--------------------|-----|
| eeting etartea men mar    |                    | ~ ~ |

| CHAPTER 6 | PharmaExpert INTERFACE AND FUNCTIONS          |
|-----------|-----------------------------------------------|
|           | Main window                                   |
|           | Opening SDfile                                |
|           | Viewing Prediction and Interpretation Results |
|           | Drop Down List for Cutting Point              |
|           | Saving Prediction Results                     |
|           | Tools of PharmaExpert                         |
|           | Statistics of PASS Prediction Results         |
|           | Comparative Analysis                          |
|           | Multi-Targeting Analysis                      |
|           | Drug-Drug Interactions Analysis               |
|           | Viewing Basic Information                     |
|           | Database Information                          |
|           | Mechanism-Effect Relationships                |
|           | Clipboard                                     |
|           | File Manager                                  |
| CHAPTER 7 | <b>INTERPRETING PREDICTION RESULTS</b>        |
| CHAPTER 8 | <b>TROUBLE SHOOTING</b>                       |
| CHAPTER 9 | <b>REFERENCES</b>                             |

-----

## CHAPTER 1 ABOUT THIS MANUAL

#### **ORGANISATION OF THIS DOCUMENT**

This document consists of eight chapters.

- **Chapters 1 2** contain general information about the program.
- **Chapters 3** contains theoretical introduction to using terms and definitions.
- **Chapters 4 5** describe how to work with the program.
- **Chapter 6** contains detailed description of PharmaExpert interface.
- **Chapter 7** describes how to interpret the results obtained.
- **Chapter 8** describes what to do in case of trouble shooting.

#### ABBREVIATIONS

- **DBMS -** Database Management System
- **IEP -** Invariant Error of Prediction
- MNA Multilevel Neighbourhood of Atoms
- **PASS** Prediction of Activity Spectra for Substances
- **QSAR** Quantitative Structure-Activity Relationships
- **QSPR** Quantitative Structure-Property Relationships
- SAR Structure-Activity Relationships
- MOLfiles Molecule files: Each MOLfile describes a single molecular structure
- **SDfiles** Structure-data files: An SDfile contains structures and/or data for any number of molecules. SDF is the primary format for import/export of chemical data

#### **COPYRIGHT NOTICE**

Copyright © 1998-2010 by V.V. Poroikov, D.A. Filimonov, A.A. Lagunin & Associates. All rights reserved.

SYMYX ISIS (MDL ISIS/Base earlier), SYMYX Draw (MDL ISIS/Draw earlier) are registered trademarks of SYMYX <u>http://www.symyx.com/index.jsp</u>.

All other product names are trademarks or registered trademarks of their respective holders.

No part of this document may be reproduced by any means except of permitted in written by V.V. Poroikov, D.A. Filimonov, A.A. Lagunin & Associates, Institute of Biomedical Chemistry of Russian Academy of Medical Sciences, Pogodinskaya Street, 10, Moscow, 119121, Russia.

#### HOW TO CONTACT US

If you have any questions about PharmaExpert program, please contact us by E-mail: <a href="mailto:alexey.lagunin@ibmc.msk.ru">alexey.lagunin@ibmc.msk.ru</a> or <a href="mailto:pass@ibmc.msk.ru">pass@ibmc.msk.ru</a>

#### or by post:

Prof. Vladimir Poroikov, Institute of Biomedical Chemistry of Russian Academy of Medical Sciences, Pogodinskaya Street, 10, Moscow, 119121, Russia.

## CHAPTER 2 PharmaExpert software product

#### **ABOUT PharmaExpert**

**PharmaExpert** software was developed to analyze the biological activity spectra of substances predicted by PASS program. This software has a flexible mechanism of selecting compounds with the desirable types of biological activity. It gives a quick answer about relationships between biological activities, drug-drug interactions and multiple targeting of chemical compounds. This analysis is based on the knowledge of "mechanism-effect(s)" and "effect-mechanism(s)" relationships.

All types of biological activity are divided into six classes: mechanisms of action, pharmacological effects, toxic and side effects, metabolic terms, transporter terms and gene expression terms. Typical mechanism of action is a description of the biologically active compound interactions with biological entities at macromolecular level, for example, Acetylcholinesterase inhibitor, Acetylcholine release inhibitor or Alpha 1 adrenoreceptor agonist. Pharmacological effect is a description of pharmaco-therapeutic action of compounds e.g., Antiischemic, Anxiolytic or Alzheimer's disease treatment. Toxic or side effect is description of specific toxic effect (e.g. Mutagenic, Teratogenic and so on) or side effect (Arrhythmogenic, Anemic, Nauseant and so on). Metabolic activities reflect interactions of chemical compounds with metabolic enzymes, for examples, CYP2D6 inhibitor, CYP3A4 substrate, CYP 2C9 inducer. Transporter terms are terms associated with transport of drugs (P-glycoprotein substrate, P-glycoprotein inhibitor, Pglycoprotein inductor, etc.). Gene expression terms are terms associated with gene expression (APOA1 expression enhancer, ErbB-2 expression inhibitor, etc.). PharmaExpert includes activity names database, a "mechanism-effect" relationships knowledgebase and a module for analysis of predicted biological activity spectra based on "mechanism-effect(s)" and "effect-mechanism(s)" relationships.

**PharmaExpert** is a commercially available software product.

8

#### HARDWARE AND SOFTWARE SYSTEM REQUIREMENTS

| Processor             | x86 family - Intel <sup>®</sup> Pentium <sup>®</sup> or compatible. |
|-----------------------|---------------------------------------------------------------------|
| Operating environment | Microsoft® Windows® 98/NT/2000/XP/Vista/7.                          |
| Memory                | 512 MB of RAM (1024 MB or more recommended).                        |
| Hard disk             | minimum 60 MB free hard disc space.                                 |
| Display               | 1024x768 or higher resolution.                                      |

Mouse or other compatible pointing device is recommended.

Chemical structure information is represented as MOLfiles or SDfiles (formats of SYMYX MDL, <u>http://www.symyx.com/index.jsp</u>), which can be exported from many chemical Database Management Systems. The only requirement – these files should correspond with the ISIS/Base V2000 and/or V3000 standard.

## PHARMAEXPERT INSTALLATION PROCEDURE AND ACTIVATION, CONFIGURATION FILES

#### Installation procedure

1) Unpack and run up the archived file downloaded via Internet - setup.exe (double click on the left mouse button).

2) When the program starts the following screen appears:

| 🙀 PharmaExpert 3.0 - InstallShield Wizard |                                                                                                    |
|-------------------------------------------|----------------------------------------------------------------------------------------------------|
| <b>S</b>                                  | Welcome to the Insta <b>llS</b> hield Wizard for<br>PharmaExpert 3.0                                    |
|                                           | The InstallShield(R) Wizard will install PharmaExpert 3.0 on<br>your computer. To continue, click Next. |
|                                           |                                                                                                    |
|                                           | < Back Next > Cancel                                                                                    |

The program requires about 10 MB of free disc space for installation.

3) Please select a folder, into which the program will be installed. C:\Program Files\PASS\PASS 2009\ is the default folder (for the version of PharmaExpert delivered with PASS 2009, it may be changed according to the version of PASS).

| 😸 PharmaE       | xpert 3.0 - InstallShield Wizard                                                |
|-----------------|---------------------------------------------------------------------------------|
| Destinati       | ion Folder                                                                      |
| Click Nex       | Kt to install to this folder, or click Change to install to a different folder. |
|                 | Install PharmaExpert 3.0 to:                                                    |
|                 | C:\Program Files\PASS\PASS 2007\ Change                                         |
|                 |                                                                                 |
|                 |                                                                                 |
|                 |                                                                                 |
|                 |                                                                                 |
|                 |                                                                                 |
|                 |                                                                                 |
|                 |                                                                                 |
| InstallShield - |                                                                                 |
|                 | < Back Next > Cancel                                                            |

Please follow the instructions, which appear on the display, up to the following screen:

| 📸 PharmaExpert 3.0 - InstallShield Wizard                                                                          |  |
|----------------------------------------------------------------------------------------------------|--|
| Ready to Install the Program The wizard is ready to begin installation.                                            |  |
| If you want to review or change any of your installation settings, click Back. Click Cancel to<br>exit the wizard. |  |
| Current Settings:                                                                                                  |  |
| Setup Type:                                                                                                    |  |
|                                                                                                    |  |
| Destination Folder:                                                                                                |  |
| C:\Program Files\PASS\PASS 2007\                                                                                   |  |
| User Information:                                                                                                  |  |
| Name: Vladimir                                                                                                    |  |
| Company: Hewlett-Packard                                                                                           |  |
|                                                                                                    |  |
| InstallShield                                                                                                    |  |
| < Back Install Cancel                                                                                              |  |

4) Press the «Install» button. After that the installation process starts:

| 闄 PharmaE              | ixpert 3.0 - InstallShield Wizard                                                                       |
|------------------------|----------------------------------------------------------------------------------------------------|
| Installing<br>The prog | g PharmaExpert 3.0 gram features you selected are being installed.                                      |
| 1 <del>1</del>         | Please wait while the InstallShield Wizard installs PharmaExpert 3.0. This<br>may take several minutes. |
|                        | Status:                                                                                                 |
|                        |                                                                                                    |
|                        |                                                                                                    |
|                        |                                                                                                    |
|                        |                                                                                                    |
| InstallShield          |                                                                                                    |
|                        | < Back Next > Cance                                                                                     |

5) When the program has been installed, press the «Finish» button:

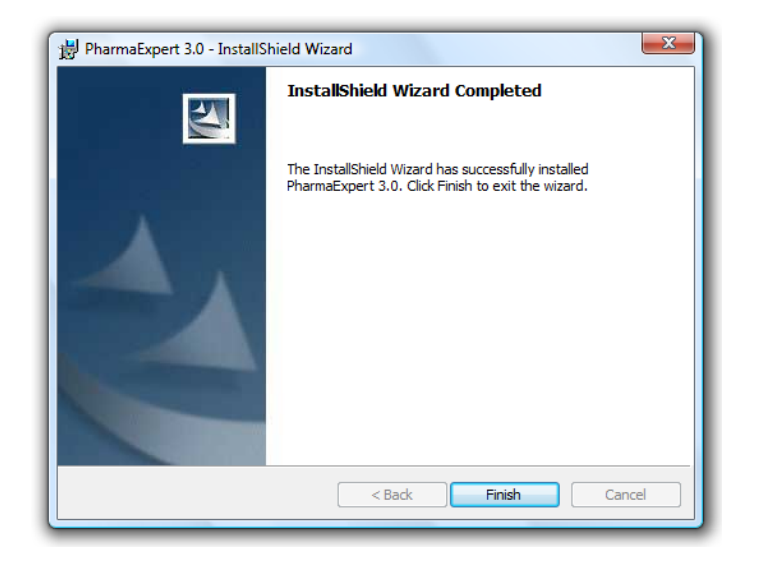

6) The folder appears with the installed PharmaExpert program. By default: C:\Program Files\PASS\PASS 2010\ (for the version of PharmaExpert delivered with PASS 2010, it may be changed according to the version of PASS).

Run the program PharmaExpert.exe (double click on the left mouse button).

7) The following screen appears:

| InstallShield Wizard                                                                                                    |
|----------------------------------------------------------------------------------------------------|
| Welcome to PharmaExpert<br>The InstallShield Wizard will help you activate PharmaExpert                                                                                                    |
| The evaluation period for PharmaExpert has ended. To continue using PharmaExpert, you<br>must now activate it. Click Next to start the activation process, which takes only a few<br>moments. |
| InstallShield                                                                                                    |

Press the «Next» button.

8) Please, enter the Serial Number e-mailed by PharmaExpert team, according to the picture:

| 🔄 InstallShield Wizard                                                                  | ×             |
|-----------------------------------------------------------------------------------------|---------------|
| Welcome to PharmaExpert<br>The InstallShield Wizard will help you activate PharmaExpert | 12            |
| Enter your Serial Number                                                                |               |
| InstallShield < Back                                                                    | Next > Cancel |

For automatic activation of this program, computer MUST BE CONNECTED TO the INTERNET.

Press the «Next» button.

9) The program activates automatically:

| InstallShield Wizard                                                                    | ×      |
|-----------------------------------------------------------------------------------------|--------|
| Welcome to PharmaExpert<br>The InstallShield Wizard will help you activate PharmaExpert |        |
| Activating PharmaExpert<br>Please wait. This will take only a moment                    |        |
| InstallShield                                                                           | Cancel |

**Note!** If, for any reason, the computer on which you try to install the program is not connected to the Internet, please, contact us to activate the program using E-mail (according to the procedure described below).

10) If you do not have the INTERNET CONECTION, the following screen appears:

| InstallShield Wizard                                                                                                    |
|----------------------------------------------------------------------------------------------------|
| Welcome to PharmaExpert<br>The InstallShield Wizard will help you activate PharmaExpert                                   |
| Enter your Serial Number Could not read data obtained while sending an Activation Request Code to the Activation Service. |
| Try again via the Internet, or choose another activation method below.                                                    |
| Activate by Email                                                                                                    |
|                                                                                                    |
|                                                                                                    |
| InstallShield                                                                                                    |
| < Back Next > Cancel                                                                                                    |

#### Choose «Activate by e-mail»

11) Then the «Activation Request Code» appears:

| 🔄 InstallShield Wizard                                                                                                    |  |  |  |  |
|----------------------------------------------------------------------------------------------------|--|--|--|--|
| Welcome to PharmaExpert<br>The InstallShield Wizard will help you activate PharmaExpert                                                                                                    |  |  |  |  |
| Please contact us with the Activation Request Code using the contact information displayed.<br>You can then cancel this wizard. Once you receive the Activation Response Code, launch the<br>application again, enter the code below, and click Next. |  |  |  |  |
| Email: alexey.zakharov@ibmc.msk.ru                                                                                                    |  |  |  |  |
| (Click to send via email)                                                                                                    |  |  |  |  |
| Activation Request Code:                                                                                                    |  |  |  |  |
| 6743 1914 0111 3049 1075 6727 2142 2163 8124 2577 4060 2016 5519 5668 0068 1519<br>2093 1154 3101 1682 8061                                                                                                    |  |  |  |  |
| Activation Response Code:                                                                                                    |  |  |  |  |
|                                                                                                    |  |  |  |  |
|                                                                                                    |  |  |  |  |
| InstallShield<br>                                                                                                    |  |  |  |  |

Please send this code to alexey.zakharov@ibmc.msk.ru with copy to vladimir.poroikov@ibmc.msk.ru

Then we shall e-mail you the «Activation Response Code». Please, enter this code and click the «Next» button.

12) After the activation press «Finish» button:

| InstallShield Wizard                                                                    |
|-----------------------------------------------------------------------------------------|
| Welcome to PharmaExpert<br>The InstallShield Wizard will help you activate PharmaExpert |
| Thank you. The activation for PharmaExpert is complete.                                 |
| You will not need to activate this product again.                                       |
|                                                                                         |
|                                                                                         |
|                                                                                         |
|                                                                                         |
|                                                                                         |
| InstallShield                                                                           |
| < Back Finish Cancel                                                                    |

13) Later, you can use PharmaExpert without any restrictions, even if your computer is disconnected of the Internet.

#### **Configuration file**

\*.HLP is a help file.

## CHAPTER 3 TERMS AND DEFINITIONS

#### **BIOLOGICAL ACTIVITY**

In computer programs PharmaExpert and PASS biological activities are described qualitatively ("active" or "inactive"). Reflecting the result of chemical compound's interaction with a biological object, the biological activity depends on both the compound's molecular structure and the terms & conditions of the experiment. Therefore, structure-activity relationship analysis based on qualitative presentation of biological activity describes general "biological potential" of the molecule being studied. On the other hand, qualitative presentation allows integrating information concerning compounds collected from many different sources as in the PASS training set.

#### **BIOLOGICAL ACTIVITY SPECTRUM**

A Biological Activity Spectrum for a substance is the list of biological activity types for which the probability to be revealed (**Pa**) and the probability not to be revealed (**Pi**) are calculated. PASS calculates **Pa** and **Pi** for every activity type to be predicted. They are independent quantities and their values vary from 0 to 1.

#### DRUG-LIKENESS

The perspective compounds with desirable pharmacological activity may reveal side effects, toxicity or other characteristics that limit their bioavailability or influence to metabolism and excretion. Therefore biological activity should be balanced with characteristics of drugs, so-called drug-likeness. This is an integrative characteristic including peculiar to drugs features: bioavailability, absence of side/toxic effects, absence of toxic metabolites and acceptable excretion.

In PASS drug-likeness varies from 0 to 1, where 0 means that compounds is quite dissimilar to drugs and 1 means that compound is very similar to drugs. The prediction of drug-likeness is based on a special SAR Base that includes a set of 6842 drug-like compounds from World Drug Index and MDDR (MDL Drug Data Report) database that are marked and registered drugs. The SAR Base also includes a set of non-drugs including

14828 structures of compounds from Available Chemical Directory database. The accuracy of PASS drug-likeness prediction for training set calculated by leave-one-out cross-validation is about 92% [1].

 Anzali S, Barnickel G, Cezanne B, Krug M, Filimonov D, Poroikov V. Discriminating between drugs and nondrugs by prediction of activity spectra for substances (PASS). J Med Chem. 2001, 44(15), 2432-2437.

#### **"MECHANISM-EFFECT" RELATIONSHIPS KNOWLEDGEBASE**

The "Mechanism<->Effect" Relationships knowledgebase (MER Base) has been created for search, storing and analysis of data on cause-and-effect relationships between different types of biological activity. Each record of a biological activity type contains a parameter describing its belonging to the mechanism(s) of action or pharmacological effect(s) and a list of relationships with the other types of biological activity. Two categories of relationships are defined: "classification" and "mechanism-effect" relationships. The "classification" type of relationships shows that one type of biological activity is a subclass of another type (e.g. *5 Hydroxytryptamine 1A agonist*) is a subclass of *5 Hydroxytryptamine 1 agonist*). The "mechanism<->effect" type of relationships shows that there is a cause-and-effect relationship between two types of biological activity (e.g., *5 Hydroxytryptamine 1A agonist* causes *Anxiolytic* effect). Each description of relationships includes a link to another type of biological activity, a parameter showing affiliation of the relationship type to the "classification" or "mechanism<->effect", and values of conditional probability of manifestations of one activity type on conditions that another type of activity is revealed (Figure 1).

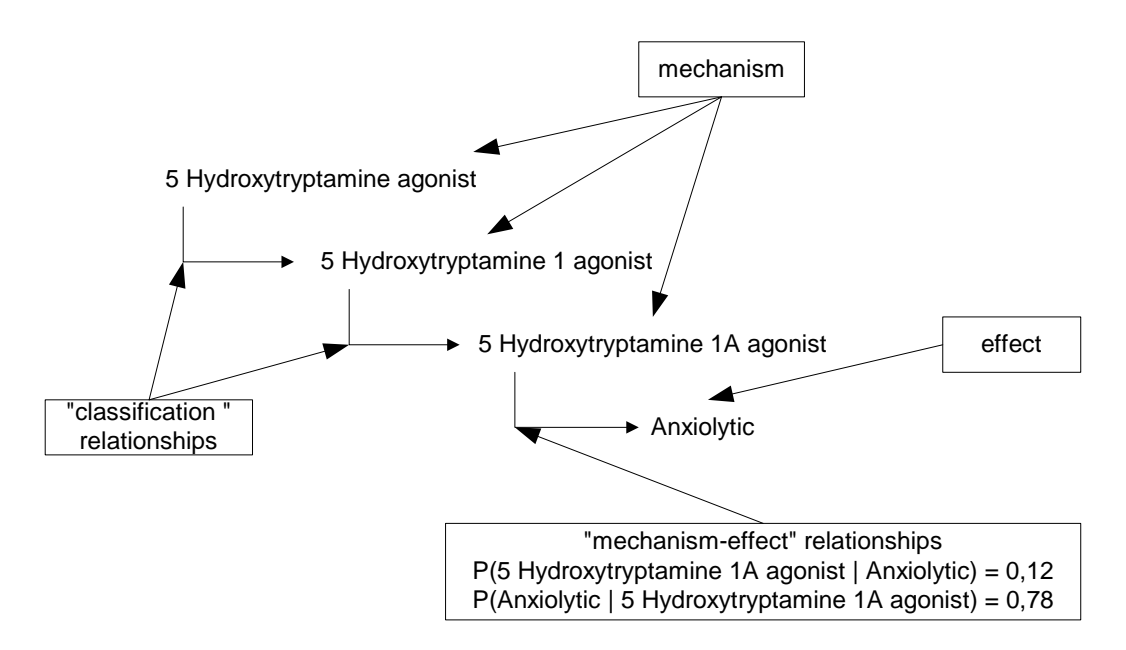

Figure 1. Description of the activity types and their relationships.

P(5 Hydroxytryptamine 1A agonist|Anxiolytic) – a conditional probability that compound acts by certain mechanism (5 Hydroxytryptamine 1A agonist) if it reveals the particular effect (Anxiolytic). P(Anxiolitic|5 Hydroxytryptamine 1A agonist) - a conditional probability of revealing the particular effect (Anxiolytic) if compound acts by certain mechanism (5 Hydroxytryptamine 1A agonist).

The conditional probabilities are calculated based on PASS training set on the basis of the following equation:

$$P(E_i|M_j) = n_{ij}/n_{i,}$$
$$P(M_j|E_i) = n_{ij}/n_j$$

where,  $P(E_i|M_j)$  is a conditional probability of the effect  $E_i$  revealing if compound acts by the particular mechanism  $M_j$ ;  $P(M_j|E_i)$  is a conditional probability that compound acts by the particular mechanism  $M_j$  if the particular effect  $E_i$  is revealed;  $n_{ij}$  is a number of compounds which have both mechanism of action  $(M_i)$  and pharmacological effect  $(E_i)$  in their description;  $n_i$  is a number of a compounds in PASS training set with pharmacological effect  $(E_i)$  in its description and  $n_j$  is a number of compounds in PASS training set with mechanism of action  $(M_i)$  in its description.

The same structure of MER Base is used for relationships between the mechanisms, toxic/side effects and metabolic terms.

#### ANALYSIS OF "MECHANISM-EFFECT" RELATIONSHIPS

Two algorithms of the "mechanism-effect" relationships analysis have been developed and tested: (1) calculation of probability of effects if a particular mechanism of action is predicted; (2) calculation of probability of the mechanism of action if particular effects are predicted for a compound.

Calculation of probability of the effect goes on the suggestion that a compound acting in accordance with a particular mechanism  $(M_i)$  may cause a particular effect  $(E_i)$  that relates with this mechanism of action.

The function  $A_{ij}$  was introduced for mathematical description of activity-activity relationships:

$$\begin{array}{c} M_{i} \xrightarrow{P=1} E_{j} \\ A_{ij} = 1 \\ M_{i} \xrightarrow{P=0} E_{j} \\ A_{ij} = 0 \end{array}$$

If the relationship between the mechanism of action and effect exists, then  $A_{ij}$  is 1; otherwise  $A_{ij}$  is 0.

For each pharmacological effect of a particular compound the following probability values are calculated:

$$\bar{Pa}(Ej) = \max_{i} \{Pa(Ej), AijPa(Mi)\},\$$
$$\bar{Pi}(Ej) = \min\{Pi(Ej), AijPi(Mi)\},\$$

where,  $\bar{Pa}(Ej)$  is a probability of a compound to be active by the effect  $E_j$  based on "mechanism-effect" relationship;  $\bar{Pi}(Ej)$  is a probability of a compound to be inactive by the effect  $E_j$  based on "mechanism-effect" relationships; Pa(Mi) is a probability of a compound to be active by the mechanism  $M_i$  from PASS prediction result; Pi(Mi) is a probability of a compound to be inactive by the mechanism  $M_i$  from PASS prediction result; Pi(Mi) is a probability of a compound to be inactive by the mechanism  $M_i$  from PASS prediction result; Pa(Ej) is a probability of a compound to have the effect  $E_j$  from PASS prediction result and Pi(Ej) is a probability of a compound does not have the effect  $E_j$  from PASS prediction result.

Calculation of probability for mechanisms of action based on the use of values of the conditional probabilities calculated on the basis of PASS training set. In other words, we answer the question: what is the value of probability for mechanism of action  $M_i$  if effect  $E_j$  is exhibited?

For each mechanism of action of a particular compound the following probability values are calculated:

#### $P(M_i) = P_p(M_i) + P_c(M_i) - P_p(M_i) * P_c(M_i),$

where,  $P_p(M_i)$  is a probability of a compound to have the mechanism  $M_i$  from PASS prediction result and  $P_c(M_i)$  is a calculated probability of mechanism of action  $M_i$ :

$$P_{c}(M_{i}) = 1 - \prod_{j=1}^{k} (1 - P(E_{j}) \times P(M_{i} | E_{j})),$$

where,  $P(M_i|E_j)$  is a conditional probability of revealing the particular effect  $E_j$  if a compound acts by particular mechanism  $M_i$  and  $P(E_j)$  is probability of a compound to have the effect  $E_j$  from PASS prediction result.

#### MULTI-TARGETED ACTION

For many years, clinicians have treated patients by combining therapeutic mechanisms with combinations of drugs. It is being recognised that a balanced modulation of several targets can provide a superior therapeutic effect and side effect profile compared to the action of a selective ligand [1]. Compared with drug combinations, there are several advantages associated with ligands acting on several targets, such as the more predictable pharmacokinetic and pharmacodynamic properties that are a consequence of the administration of a single medicine, as well as improved patient compliance. Ligands that act on two different targets, usually called non-identical twin-drugs or dual-acting drugs, contain two pharmacophoric groups that may be combined by a linker, without linker or in overlap mode. Acetominosalol that is an association of salicylic acid and paracetamol is a good example of dual-acting drugs containing two pharmacophoric groups linked in an overlapped mode [2]. Dual-acting molecules may be obtained by associative synthesis or from a compound with an intrinsic acting profile. The molecular starting point for search of dual-acting molecules is generated using either rational design by a combination of pharmacophores or the screening of compound libraries or known drugs. The screening may be both in vivo and in silico. The study performed by Richard Morphy and co-authors [1] showed that the chance to discover dual-acting molecules with intrinsic biological profiles for related proteins from the same or similar protein families has the highest probability. The study of structures of ligands acting on different targets along with an analysis of protein similarity, size and features of their active centers can be used to discover potential targets for dual-acting drugs.

Research and development of new pharmaceuticals acting on single molecular targets is time-consuming and expensive. Furthermore, the cost of experimental studies of pharmaceutical agents acting on several molecular targets increases multiplicatively. It is known that traditional QSAR and 3D molecular modeling for predicting biological activity of chemical substances operate with a small number of activities and is usually for the same chemical series. In contrast to these approaches, the availability of several hundred types of biological activity already predicted and the data on the relationships between mechanisms of action and pharmacological effects allowed us to select compounds that act on different molecular targets and cause the same pharmacological effect. We studied the potential of this approach in finding antihypertensive compounds with a complex mechanism of antihypertensive action and (b) the possibilities of revealing both existing and new complex mechanisms of action [3]. The search for new dual inhibitors for the two proteolytic enzymes, ACE and NEP was made as an example of our approach for

finding new compounds with a complex mechanism of action. It was demonstrated that biological activity spectra prediction can be used for the selection of compounds with dual mechanisms of antihypertensive action. This approach offers an ability to identify probable combinations of mechanisms of action for the antihypertensive effect. The approach was used for the search of new ACE/NEP inhibitors in the databases of available chemical samples. Four compounds with a higher probability of inhibiting ACE and NEP were selected on the basis of the data of PASS prediction. Compounds predicted as dual inhibitors for ACE and NEP were tested for their interaction with the two enzymes. The experimental tests have confirmed that all these compounds are inhibitors of both ACE and NEP. The most effective compounds have  $IC_{50}$ )  $10^{-7}$ - $10^{-9}$  M for ACE and  $10^{-5}$  M for NEP.

It appears that there is a high probability of finding compounds with new combinations of mechanisms of antihypertensive action such as antagonism to alpha1 adrenoreceptors and endothelin A receptors or calcium channel blocker and endothelin A receptor antagonist. Owing to the speed in predicting biological activity spectra and diversity of predicted biological activities, a similar approach can be applied not only in the search of new medicines with dual mechanisms of antihypertensive action but also for medicines used for treating other diseases with complex mechanisms of regulation, such as neoplastic growth, viral and bacterial infections, and others.

The similar study was made for search of dual COX/LOX inhibitors [4].

- (1) Morphy, R.; Kay, C.; Rankovic, Z. From magic bullets to designed multiple ligands. *DDT*, **2004**, *9*(*15*), 641-651.
- (2) Contreras, J-M.; Bourguignon, J-J. Identical and non-identical twin drugs. In: The Practice of Medicinal Chemistry, Ed. by Wermouth C.G., Elsevier, **2003**, 251-273.
- (3) Lagunin, A.A.; Gomazkov, O.A.; Filimonov, D.A.; Gureeva, T.A.; Dilakyan, E.A.; Kugaevskaya, E.V.; Elisseeva, Yu.E.; Solovyeva, N.I.; Poroikov, V.V. Computer-Aided Selection of Potential Antihypertensive Compounds with Dual Mechanism of Action. J. Med. Chem., 2003, 46, 3326-3332.
- (4) Geronikaki A.A., Lagunin A.A., Hadjipavlou-Litina D.I., Eleftheriou Ph.T., Filimonov D.A., Poroikov V.V., Alam I., Saxena A.K. Computer-aided discovery of antiinflammatory thiazolidinones with dual cyclooxygenase/lipoxygenase inhibition. J Med Chem. 2008, 51(6), 1601-1609.

#### DRUG-DRUG INTERACTIONS

Drug-drug interactions are possible whenever a person takes two or more medicines simultaneously. There are positive and negative drug-drug interactions. Positive ones may increase therapeutic action of each other. Negative ones lead to decrease therapeutic action of medicines and/or stimulate their toxic and side effects. Recent scientific developments—particularly in the area of cytochrome P450 drug metabolizing

enzymes—have revolutionized the study of drug interactions. The result has been a deluge of published drug interaction research that has overwhelmed most health care practitioners. While it is not possible for an individual health care practitioner to recognize all clinically significant drug interactions, it is possible to understand the important scientific principles and mechanisms that pertain to this topic. When discussing drug interactions, the drug affected by the interaction is called the "object drug," and the drug causing the interaction is called the "precipitant drug."

There are a number of mechanisms by which drugs interact with each other, and most of them can be divided into two general categories: pharmacokinetic and pharmacodynamic interactions. With pharmacokinetic drug interactions, one drug affects the absorption, distribution, metabolism, or excretion of another. When pharmacodynamic drug interactions occur, two drugs have additive or antagonistic pharmacologic effects. Either type of drug interaction can result in adverse effects in some individuals.

Due to the PASS abilities to predict many hundreds types of activity including interaction of compounds with drug-metabolizing enzymes, protein transporters, molecular targets, pharmacoterapeutic effects, different toxic and side effects, the analysis of PASS prediction results gives a unique opportunity to reveal different types of possible drugdrug interactions. The most important types of drug-drug interactions are described below.

#### Pharmacokinetic Drug Interactions

*Inhibition of Absorption.* Drugs that act as binding agents such as cholestyramine and colestipol can impair the bioavailability of other drugs. This will result in a reduction in the therapeutic effect of other drugs. The effect can be profound in case of some combinations such as cholestyramine and furosemide. Some drugs such as fluoroquinolone antibiotics (e.g., Ciprofloxacine) are susceptible to chelation with cations such as aluminum, magnesium, and iron. Other drugs such as itraconazole, ketoconazole, glipizide, glyburide, cefpodoxime, and cefuroxime demonstrate a pH dependent absorption. The amount of these drugs that is absorbed from the gut may be increased or decreased by drugs that increase the stomach pH.

This type of drug-drug interactions can by analyzed by PharmaExpert only for interaction with protein transporters participating in drug absorption. Look to the "Transporters and Blood proteins" part of Drug-Drug interaction window to see the possible interactions with protein transporters.

*Enzyme Inhibition Increasing the Risk of Toxicity.* Most drugs are metabolized to inactive or less active metabolites by enzymes in the liver and intestine. Inhibition of this metabolism can increase the effect of the object drug. If the increase in effect is large enough, drug toxicity may result. This is one of the most common mechanisms by which clinically important drug interactions occur. Since only a few different cytochrome P450 isozymes are the main enzymes of drug metabolism, competition between two drugs for

these isozymes will occasionally occur. This competition may result in one drug interfering with the metabolism of another drug.

For example, inhibitors of CYP1A2 can increase the risk of toxicity from clozapine or theophylline. Inhibitors of CYP2C9 can increase the risk of toxicity from phenytoin, tolbutamide, and oral anticoagulants such as warfarin. Inhibitors of CYP3A4 can increase the risk of toxicity from many drugs, including carbamazepine, cisapride, cyclosporine, ergot alkaloids, lovastatin, pimozide, protease inhibitors, rifabutin, simvastatin, tacrolimus, and vinca alkaloids.

This type of drug-drug interactions can by analyzed by PharmaExpert for interaction with drug-metabolizing enzymes. Look to "Metabolism" part of Drug-Drug interaction window to see the possible interactions with protein transporters.

*Enzyme Inhibitors Resulting in Reduced Drug Effect.* A small number of drugs are not active in the form administered to patients. These drugs are known as prodrugs and require activation by enzymes in the body before they can produce their effect. Inhibition of the metabolism of these prodrugs may reduce the amount of active drug formed, and decrease or eliminate the therapeutic effect. For example, the analgesic and toxic effects of codeine appear to result from its conversion to morphine by CYP2D6. Thus, CYP2D6 inhibitors can impair the therapeutic effect of codeine. CYP2D6 inhibitors may similarly affect the analgesic effect of hydrocodone.

This type of drug-drug interactions may by analyzed by PharmaExpert for interaction with drug-metabolizing enzymes. Look to "Metabolism" part of Drug-Drug interaction window to see the possible interactions with protein transporters.

*Enzyme Induction Resulting in Reduced Drug Effect.* Some drugs—called "enzyme inducers"—are capable of increasing the activity of drug metabolizing enzymes, resulting in a decrease in the effect of certain other drugs. Examples of enzyme inducers include aminoglutethimide, barbiturates, carbamazepine, glutethimide, griseofulvin, phenytoin, primidone, rifabutin, rifampin, and troglitazone. Some drugs, such as ritonavir, may act as either an enzyme inhibitor or an enzyme inducer, depending on the situation. Drugs metabolized by CYP3A4 or CYP2C9 are particularly susceptible to enzyme induction. In some cases, especially for drugs that undergo extensive first-pass metabolism by CYP3A4 in the gut wall and liver, the reduction in serum concentrations of the object drug can be profound.

This type of drug-drug interactions may by analyzed by PharmaExpert for interaction with drug-metabolizing enzymes. Look to "Metabolism" part of Drug-Drug interaction window to see possible interactions with protein transporters.

*Enzyme Induction Resulting in Toxic Metabolites*. Some drugs are converted to toxic metabolites by drug metabolizing enzymes. For example, the analgesic acetaminophen is converted primarily to non-toxic metabolites, but a small amount is converted to a

cytototoxic metabolite. Enzyme inducers can increase the formation of the toxic metabolite and increase the risk of hepatotoxicity as well as damage to other organs.

This type of drug-drug interactions may by analyzed by PharmaExpert for interaction with drug-metabolizing enzymes. Look to "Metabolism" part of Drug-Drug interaction window to see possible interactions with protein transporters.

*Altered Renal Elimination*. For some drugs, active secretion into the renal tubules is an important route of elimination. For example, digoxin is eliminated primarily through renal excretion, and drugs such as amiodarone, clarithromycin, itraconazole, propafenone, and quinidine can inhibit this process. Digoxin toxicity may result.

This type of drug-drug interactions may by analyzed by PharmaExpert only for interaction with renal protein transporters participating in drug secretion. Look to "Transporters and Blood proteins" part of Drug-Drug interaction window to see possible interactions with protein transporters.

#### Pharmacodynamic Drug Interactions

Additive Pharmacodynamic Effects. When two or more drugs with similar pharmacodynamic effects are given, the additive effects may result in excessive response and toxicity. Examples include combinations of drugs that prolong the QT interval resulting in ventricular arrhythmias, and combining drugs with hyperkalemic effects resulting in hyperkalemia.

This type of drug-drug interactions may by analyzed by PharmaExpert for additive pharmacotherapeutical, toxic and side effects. Look to "Additive or Synergistic effects and actions" and "Additive or Synergistic Toxic and Side effects" parts of Drug-Drug interaction window to see that.

Antagonistic Pharmacodynamic Effects. Drugs with opposite pharmacodynamic effects may reduce the response to one or both drugs. For example, drugs that tend to increase blood pressure (such as nonsteroidal anti-inflammatory drugs) may inhibit the antihypertensive effect of drugs such as ACE inhibitors. Another example would be inhibition of the response to benzodiazepines by the concurrent use of theophylline.

This type of drug-drug interactions may by analyzed by PharmaExpert only for a molecular level in "Pharmacodynamic Drug-Drug interaction" part of Drug-Drug interaction window to see that.

Although dramatic advances have been made in the study of drug interaction mechanisms over the past few decades, there is still much to learn. Thus, many of the mechanism concepts useful today could be refined in the future, yielding a picture closer to the truth. It also should be kept in mind that for some drug-drug interactions more than one mechanism may be occurring simultaneously.

## Chapter 4 HOW PharmaExpert WORKS

The description of interpretation process is based on the terms of Chapter 3. Please, read Chapter 3 carefully before proceeding.

#### **INPUT DATE FORMATS**

The software PharmaExpert uses MOLfiles or SDfiles as external sources of structural and activity data to prepare both the SAR Base and set of substances to be predicted. SDfiles can be exported either from ISIS/Base 2.0+ (SYMYX MDL, <u>http://www.symyx.com</u>) or from any other Molecular Editor or DBMS, which has the option of SDfiles' export.

The example of SDfile with PASS prediction results for Nimustine molecule:

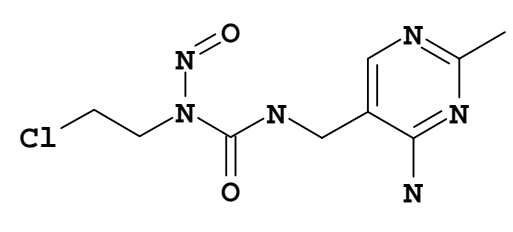

Nimustine

-ISIS- 10079915102D

| $\begin{array}{cccccccccccccccccccccccccccccccccccc$  |  |
|-------------------------------------------------------|--|
| > <pass_drug_likeness><br/>0.825</pass_drug_likeness> |  |
| > <pass_mna_count><br/>42</pass_mna_count>            |  |
| > <pass_mna_new_count></pass_mna_new_count>           |  |
| U                                                     |  |

Alkylator Antineoplastic Antineoplastic, alkylator DNA synthesis inhibitor Teratogen > <PASS\_RESULT\_COUNT> 79 of 2820 Possible Activities at Pa > Pi <PASS\_ACTIVITY\_SPECTRUM> 0.846 0.005 Carcinogenic, male rats 0.843 0.004 DNA damaging 0.835 0.007 Antineoplastic 0.805 0.005 Cytostatic Carcinogenic, female rats DNA synthesis inhibitor 0.005 0.757 0.746 0.009 0.735 0.003 Alkylator 0.695 0.012 CYP2C9 substrate 0.669 0.007 Mutagenic 0.662 0.012 CYP1A2 substrate 0.006 Hematopoietic inhibitor 0.653 0.658 0.026 CYP2 substrate 0.011 0.639 Carcinogenic 0.613 0.007 Mutagenic, Salmonella 0.026 CYP2C substrate 0.617 0.588 0.006 Trypanothione-disulfide reductase inhibitor 0.576 0.010 Dopamine D4 agonist 0.610 0.049 Lysase inhibitor 0.607 0.053 Teratogen 0.579 0.035 Carcinogenic, group 1 0.543 0.002 Antineoplastic, alkylator 0.555 0.022 CYP1A substrate 0.537 0.004 Ribonucleoside triphosphate reductase inhibitor 0.527 0.010 Carcinogenic, group 2A 0.530 0.024 CYP1 substrate 0.504 0.004 Ribonucleoside diphosphate reductase inhibitor 0.550 0.052 CYP3A substrate Carcinogenic, female mice Carcinogenic, male mice 0.510 0.024 0.501 0.027 0.513 0.070 CYP3A4 substrate 0.006 0.410 ATPase stimulant 0.436 0.040 CYP2C19 substrate 0.455 0.061 Embryotoxic 0.396 Imidazoline I1 receptor agonist 0.022 0.374 0.002 Glutathione peroxidase stimulant 0.020 0.382 Growth stimulant 0.348 0.027 Glutathione-disulfide reductase inhibitor 0.329 0.019 Antiprotozoal (Trichomonas) 0.330 0.024 Lymphocytopoiesis inhibitor 0.379 0.138 Thrombocytopoiesis inhibitor 0.289 0.055 CYP3A7 substrate 0.334 0.102 Antiviral (Poxvirus) 0.309 Thiamine pyridinylase inhibitor 0.088 0.265 0.045 Carcinogenic, group 2B 0.037 0.243 Corticotropin releasing factor 1 receptor antagonist 0.271 0.067 Neuropeptide agonist 0.083 0.283 Antiprotozoal (Amoeba) 0.226 0.031 Ribonucleotide reductase inhibitor 0.312 0.118 CYP2D substrate 0.218 0.030 Antimetabolite CYP2D6 substrate CYP2C8 inducer 0.120 0.302 0.232 0.053 0.276 0.118 Granzyme B inhibitor 0.228 0.091 Neuropeptide Y antagonist 0.262 0.132 Interferon alpha agonist 0.376 0.262 Potassium sparing diuretic 0.171 0.059 Antineoplastic antimetabolite

```
0.231
      0.124
             Renal disease treatment
0.148
      0.049
             Radical formation agonist
0.128
      0.034
             Carbamoyl-serine ammonia-lyase inhibitor
0.114
      0.028 Abl kinase inhibitor
0.241
      0.171 Folate antagonist
0.339
       0.284
             (-)-limonene 3-monooxygenase inhibitor
             (-)-limonene 6-monooxygenase inhibitor
0.339
      0.284
             (-)-limonene 7-monooxygenase inhibitor
0.339
      0.284
0.069
       0.018
             Antiprotozoal (Histomonas)
0.288
       0.237
             Toxic
0.213
       0.169
             Tryptophan 2,3-dioxygenase inhibitor
             CYP2E substrate
0.182
      0.141
0.185
       0.148
             Channel-conductance-controlling ATPase inhibitor
0.213
      0.185
             CYP2A6 substrate
0.071
       0.043
             DNA repair enzyme inhibitor
      0.156
             Pancreatic ribonuclease inhibitor
0.184
             Thymidylate synthase inhibitor
0.102
       0.077
0.064
       0.042 Interferon inducer
0.215
       0.194
             CYP2B6 substrate
0.022
       0.008
             Antibiotic Trimethoprim-like
       0.250
0.252
             Antiviral (Herpes)
0.227
       0.226 Antiprotozoal (Trypanosoma)
>
  <name inn> (689)
Nimustine
  <ACTIVITY> (689)
Antineoplastic, alkylator
DNA synthesis inhibitor
Teratogen
$$$$
```

A MOLfile can be prepared with chemical editor ISIS/Draw 2.00 and higher (SYMYX MDL, <u>http://www.symyx.com</u>).

#### **PREDICTION RESULTS**

A result of PASS prediction is saved in the appropriate SDfile. It presents the biological activity spectrum for each substance. It is the list of biological activity types for which the calculated probability to be revealed (**Pa**) exceed the calculated probability not to be revealed (**Pi**). Taking into account that if no data on activity is available, compound is considered as inactive. There are some other factors, which essentially influence on **Pa** absolute value: the number and diversity of substances revealing the activity in the training set, recall ratio, etc. In general, the higher **Pa** value is the higher probability for a studied substance to be structurally similar to known biologically active substances from the training set is.

The result of prediction is valuable at planning the experiment, but one should take into account some additional factors: particular interest to some kinds of activity, desirable novelty of a substance, available facilities for experimental testing, etc. Actually, each choice is always the compromise between the desirable novelty of studied substance and risk to obtain the negative result in testing.

#### PHARMAEXPERT INTERPRETATION OF PASS PREDICTION RESULTS

The results of PharmaExpert interpretations can be represented in two modes: text and graphic or can be saved as SDfile.

There are several types of prediction interpretations that are represented by PharmaExpert:

- The "classification" type of activity relationships (see for detailed in Chapter 3, MER Database) that one of two types of biological activity is a subclass of another (e.g. 5 Hydroxytryptamine 1A agonist is a subclass of 5 Hydroxytryptamine 1 agonist). The subclass has a left indentation. This type of PharmaExpert interpretation is represented in all sheets (Effects, Mechanisms, Toxicity, Metabolism, Gene Expression and Transporters).
- Effect -> mechanisms interpretations show that there is a cause-and-effect relationship between two types of biological activity (e.g., 5 Hydroxytryptamine 1A agonist causes Anxiolytic effect). The mechanism has a left indentation. This type of PharmaExpert interpretation is represented in the Effects and Toxicity sheets.
- Mechanisms -> effect interpretations show that there is a cause-and-effect relationship between two types of biological activity (e.g., 5 Hydroxytryptamine 1A agonist causes Anxiolytic effect). The effect has a left indentation. This type of PharmaExpert interpretation is represented in the Mechanisms sheets.

## Chapter 5 GETTING STARTED WITH PharmaExpert

#### **GETTING STARTED WITH PharmaExpert INTERFACE**

To start **PharmaExpert** - double-click PharmaExpert icon (shortcut) or run **PharmaExpert.exe** from PASS folder.

The Main window of PharmaExpert interface appears and MER Base loading is started. After MER Base loading the main window of PharmaExper interface looks like this:

|      | PharmaExpert    |  |
|------|-----------------|--|
| File | Tools View Help |  |
| E    |                 |  |

Seven buttons are inactive by default. When text or SD files are loaded five commands and buttons become active.

| PharmaExpert                                                                                                    |  |
|----------------------------------------------------------------------------------------------------|--|
| File     Tools     View     Help       Image: Second second se |  |
|                                                                                                    |  |

- Use **File|Open|Open PASS SDfile** menu command or the button is to open SDfile of the biological activity spectra prediction for substances.
- Use **File|Save|Save PASS SD file** menu command to save SDfile of the interpretation results of the biological activity spectra prediction for substances.
- Press the button it to save interpretation results. To recalculate (see page 13) the prediction results of PASS based on "Mechanism-Effect" Relationships mark the

**Calculation** checkbox in the **Predictions & Interpretation window**. Mark **Check not predicted activity** checkbox in the Predictions & Interpretation window if you want to display other activity types associated with the predicted type(s) of activity.

- Use **Tools|Statistics of Spectra** menu command or the button it to open the **Statistics window** with a table containing data on number of substances with a particular type(s) of biological activity in the set of compounds.
- Use View|"Mechanism-Effect" Relationships menu command or the button to display the "Mechanism-Effect" Relationships window.
- Use View|File Manager menu command or the button it to display the File
   Manager window for choosing a file if several files with prediction results are loaded. The data from the current file will be displayed in
   Prediction&Interpretation window.
- Use **Tools|Comparative analysis** menu command or press the button **I** to open the window for the comparison of biological activity spectra for various substances in the set. The data from the current file will be displayed in the **Comparative analysis window**.
- Use **Tools|Multi-Targeting** menu command or press the button is to open the window for the search of compounds with multitargeted actions in the set. The **Multi-Targeting window** will be opened.
- Use Tools|Drug-drug interactions menu command or press the button to open the window for the analysis of drug-drug interactions of the selected substances. The Drug-drug interactions window will be opened.
- Press the button 🧐 to stop any process.
- Use **View**|**Information** menu command to display the information about the current **"Mechanism-Effect"** Relationships Database (MER Base).
- Use **View**|**Predictions&Interpretation** menu command or press the button **v** to display the **Predictions & Interpretation window**.

Interpretation results may be imported back to the ISIS/Base if they were saved as SDfile.

## Chapter 6 PharmaExpert INTERFACE and FUNCTIONS

#### MAIN WINDOW

The main window contains menu, speed buttons, drop down list for the selection criterion, progress bar, status panel.

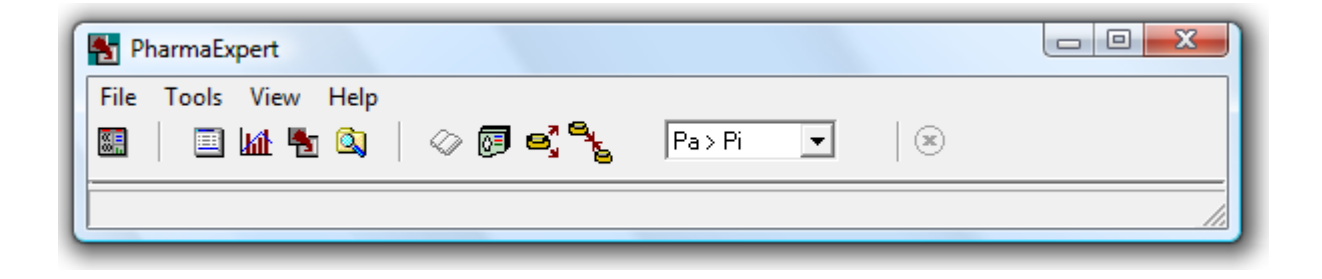

You can use either **menu commands** or the speed buttons to execute **PharmaExpert** system procedures.

The main menu items are: **File, Tools, View** and **Help.** All these item menus are described in more detail below.

Use the mouse, the keyboard (**F10**) or key combinations: **Alt+F**, **Alt+T**, **Alt+V**, **Alt+H** to choose the particular menu item.

- Press F1 to call the context sensitive **Help** in the main window, in all dialog boxes and sub-windows of the PASS software.
- The speed buttons' hints will appear when the mouse cursor points to the button.
- Use Help menu command for more information you need.
- Use Alt+F4 shortcut, **File|Exit** (**Alt+X**) menu command or button **X** in upper right corner of PharmaExpert main window to quit PharmaExpert.

An existing MER Base is loading by default. After that the most of the commands become available (see the Figure below).

| PharmaExpert                                                                                                    |  |
|----------------------------------------------------------------------------------------------------|--|
| File     Tools     View     Help       Image: Second second se |  |
|                                                                                                    |  |

The buttons have the following functions:

| - Opens SDfile.                                                                                                    |
|----------------------------------------------------------------------------------------------------|
| - Saves the interpretation results of PharmaExpert in SDFile.                                                                                                   |
| • Opens the <b>Statistics window</b> with a table containing the number of substances with a particular type(s) of biological activity in the set of compounds. |
| - Opens the "Mechanism-Effect" Relationships window.                                                                                                    |
| Opens the File Manager window for choosing a file if several files with prediction results are loaded.                                                          |
| Opens the Predictions & Interpretation window.                                                                                                    |
| Opens the Comparative analysis window for the comparison of biological<br>activity spectra of substances in the set.                                            |
| - Opens the <b>Multi-Targeting</b> window for the search of compounds with multitarget actions.                                                                 |
|                                                                                                    |
| - Open the <b>Drug-drug interactions</b> window for the analysis of drug-drug interactions of the selected substances.                                          |

#### **OPENING SDFILE**

Use **File|Open|PASS SDfile** menu command or the button to open SDfile (\*.sdf) of the biological activity spectra prediction for substances. The following dialog box appears:

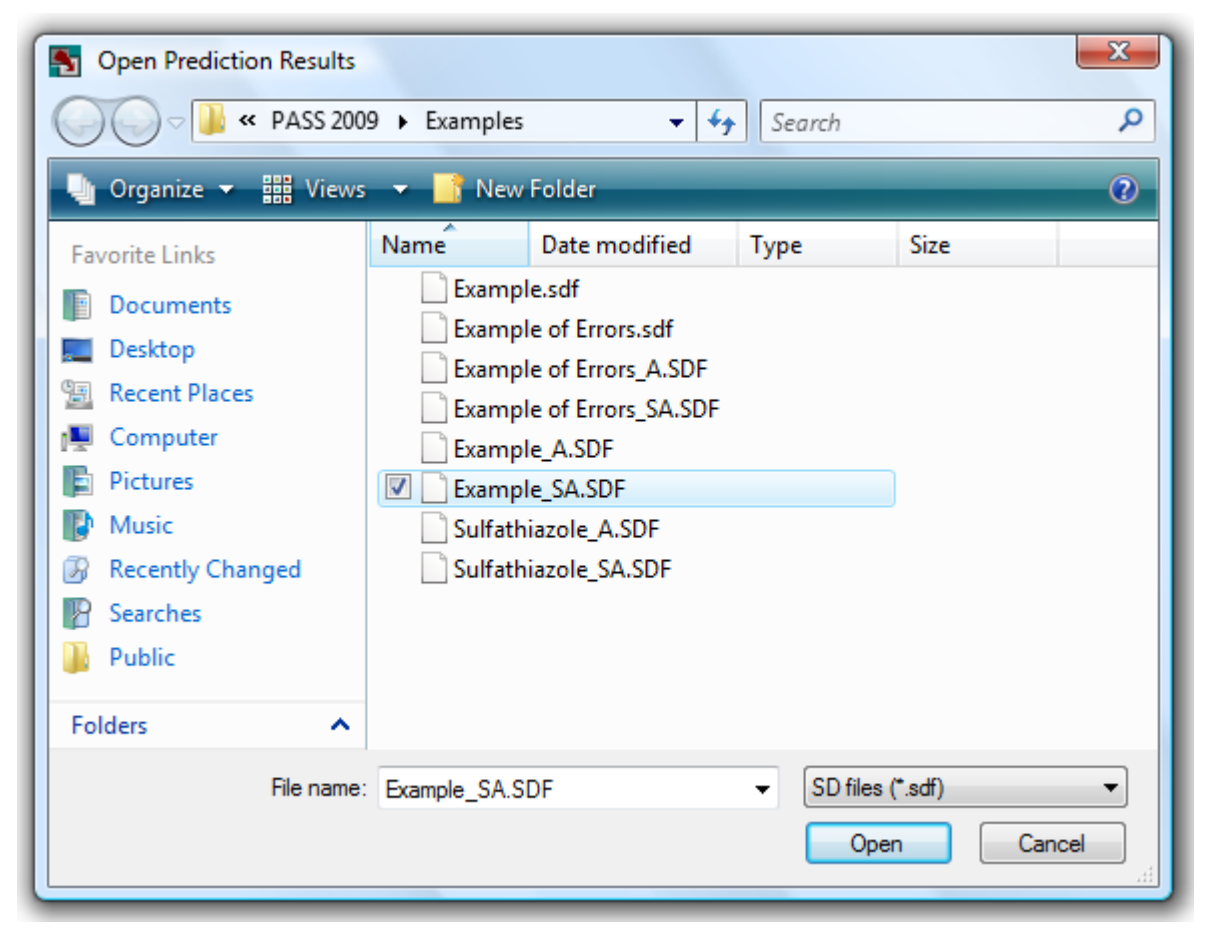

The **Prediction&Interpretation window** with prediction results will be shown. (its description is given below).

#### Note!

You can analyze several SDfiles with PASS prediction results simultaneously. For that you should use **File|Add|PASS SDfile** menu command.

#### VIEWING PREDICTION AND INTERPRETATION RESULTS

| 1                                                                                                    |                                                                                                    | П                                                                  |                                                                                                    |                                                                                                    |                |
|----------------------------------------------------------------------------------------------------|----------------------------------------------------------------------------------------------------|--------------------------------------------------------------------|----------------------------------------------------------------------------------------------------|----------------------------------------------------------------------------------------------------|----------------|
| Prediction & Interpretation - C:\FASS                                                                                                    | 2009\Examples\Example_SA.SDF. 48/100                                                                                                    |                                                                    |                                                                                                    |                                                                                                    | - 0 <b>- X</b> |
|                                                                                                    |                                                                                                    | осно<br>0.00<br>0.00<br>0.00<br>0.00<br>0.00<br>0.00<br>0.00<br>0. |                                                                                                    |                                                                                                    | 54             |
| Save TVT Save SD Clipboard Evolute                                                                                                    | Pa Pi Types of Activities Pa-Pi descen                                                                                                    | ing 🔽                                                              | ề• E □ Check n                                                                                                    | on predicted activities 🔲 Calculation                                                                                                    |                |
|                                                                                                    | 0.985 0.003 Antiallergic                                                                                                    |                                                                    | Effect Mechanisms                                                                                                    | oxicity   Metabolism   Transport   Gene                                                                                                    | Expression     |
| Pa 🔻 > 💌 Pi 💌 Sort                                                                                                    | 0.983 0.002 Teratogen                                                                                                    |                                                                    | 0.985 0.003 Antial                                                                                                    | ergic                                                                                                    |                |
| Pa Pi AutolD                                                                                                    | 0.971 0.003 LYP2B substrate<br>0.968 0.001 Antiinflammatory                                                                                                    | 1                                                                  | 0.597 0.011                                                                                                    | Allergic conjunctivitis treatment                                                                                                    |                |
| 0.941         0.001         77           0.828         0.001         37           0.888         0.001         37           0.888         0.001         38           0.879         0.001         34           0.861         0.001         22           0.857         0.001         40           0.849         0.001         27           0.849         0.001         22           0.849         0.001         22           0.849         0.001         22           0.849         0.001         22           0.849         0.001         22           0.849         0.001         21           0.849         0.001         20           0.836         0.002         21           0.803         0.003         89           0.800         0.004         46           0.779         0.005         57           0.774         0.005         57           0.762         0.008         5           0.741         0.010         76 | 0.361 0.002 CYP286 substrate<br>0.360 0.001 UGT28 substrate<br>0.355 0.003 CYP248 substrate<br>0.355 0.003 CYP1A1 substrate<br>0.351 0.003 CYP1A1 substrate<br>0.346 0.000 Antiinflammatory, ophthalmic<br>0.348 0.000 CYP2C9 substrate<br>0.345 0.004 CYP2C substrate<br>0.342 0.003 Rhinitis treatment<br>0.324 0.003 Antipunitic<br>0.324 0.003 UDP-glucuronosyltransferase substrate<br>0.323 0.004 CYP2C19 substrate<br>0.315 0.001 Steroid-like<br>0.317 0.004 Hypertensive<br>0.303 0.000 Antipunitic, allergic<br>Substances, usually topical, that relieve tching (pruni | us).                                                               | 0 727 0.000<br>0 729 0.001<br>0 709 0.001<br>0 756 0.092<br>0.151 0.090<br>0.879 0.001<br>0.873 0.002<br>0.879 0.001<br>0.729 0.000<br>0.729 0.001<br>0.729 0.001<br>0.498 0.008<br>0.440 0.023<br>0.440 0.023<br>0.460 0.001<br>0.878 0.001<br>0.878 0.001<br>0.878 0.000<br>0.816 0.000<br>0.727 0.000<br>0.816 0.000<br>0.727 0.000<br>0.816 0.000<br>0.727 0.000<br>0.816 0.000<br>0.727 0.000<br>0.816 0.000<br>0.727 0.000<br>0.816 0.000<br>0.816 0.000<br>0.727 0.000<br>0.727 0.000<br>0.727 0.000<br>0.727 0.000<br>0.727 0.000<br>0.727 0.000<br>0.727 0.000<br>0.727 0.000<br>0.727 0.000<br>0.727 0.000<br>0.727 0.000<br>0.727 0.000<br>0.727 0.000<br>0.727 0.000<br>0.727 0.000<br>0.816 0.000<br>0.816 0.0000<br>0.816 0.0000<br>0.816 0.0000<br>0.816 0.0000<br>0.816 0.0000<br>0.816 0.0000<br>0.816 0.0000 | Arachidonic acid antagonist<br>Lipocortins synthesis agonist<br>DNA synthesis inhibitor<br>Protein synthesis stimulant<br>Antiinflammatory steroid<br>Glucocorticoid agonist<br>Lipocortins synthesis agonist<br>Interleukin 5 antagonist<br>Interleukin 5 antagonist<br>Interleukin 4 antagonist<br>Phospholpase A1 inhibitor<br>Jammatory<br>Antiinflammatory steroid<br>Antiinflammatory, ophthalmic<br>Immunosuppressant<br>Glucocorticoid agonist<br>Arachidonic acid antagonist | •              |
| 0.708 0.014 93<br>0.696 0.016 35                                                                                                    |                                                                                                    |                                                                    |                                                                                                    |                                                                                                    |                |
| 0.694 0.016 33<br>0.692 0.017 10                                                                                                    | Pa 🔹 > 💌 Pi 💌 (-)-(4S)-limonene syntha                                                                                                    | ise inhibitor                                                      | ▼ Drug-likeness >0                                                                                                    | ▼ New Descriptors >= 0 ▼                                                                                                    | Search         |
| 0.659 0.022 78                                                                                                    | Pa > Pi Antipruritic                                                                                                    |                                                                    |                                                                                                    |                                                                                                    | Delete         |
| 0.454 0.072 75                                                                                                    |                                                                                                    |                                                                    |                                                                                                    |                                                                                                    | Clear          |
| 0.438 0.079 65<br>0.418 0.088 43                                                                                                    |                                                                                                    | 1                                                                  |                                                                                                    |                                                                                                    | Include        |
| Number of selected compounds: 52                                                                                                    |                                                                                                    |                                                                    |                                                                                                    |                                                                                                    | Save           |
| AutoID 48; > <drug_l keness=""> 0.996; 5</drug_l>                                                                                                    | 2 Substructure descriptors, 0 new; 360 Possible a                                                                                                    | ctivities.                                                         |                                                                                                    |                                                                                                    |                |
|                                                                                                    |                                                                                                    |                                                                    |                                                                                                    |                                                                                                    |                |
| 'IV                                                                                                    |                                                                                                    | IV                                                                 |                                                                                                    |                                                                                                    |                |

To analyze the prediction results, **PharmaExpert** provides the special interactive tool. It

allows one to view structures, prediction and interpretation results, and also to search for compounds with desirable biological activity profiles.

Use **View**|**Prediction&Interpretation** menu command or press the button isplay the **Prediction&Interpretation window**.

#### Prediction&Interpretation window consists of 5 parts:

- I. The structure representation and navigation.
- II. PASS prediction results.
- III. PharmaExpert interpretations.
- IV. The search for compounds with the desirable types of biological activities.
- V. The result of the search.

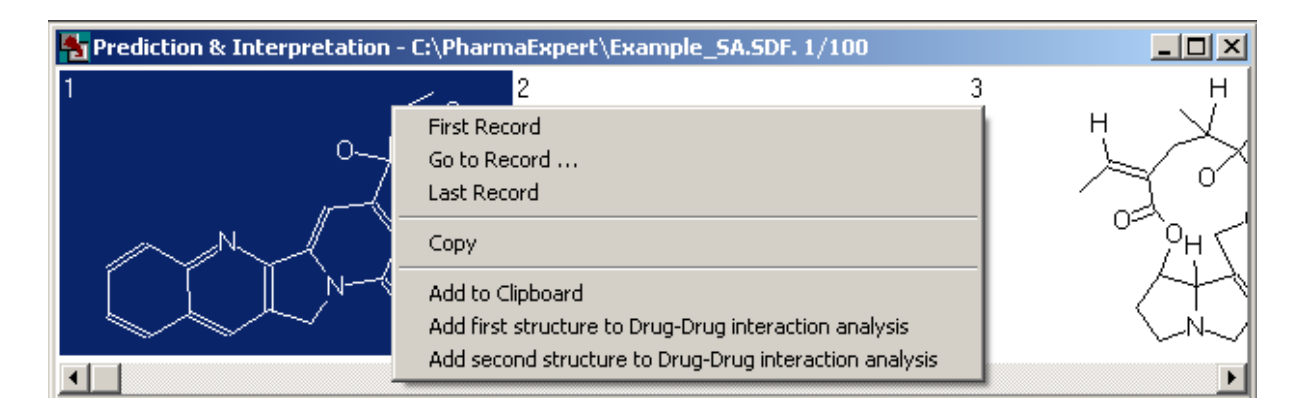

#### I. The structure representation and navigation

This part of the window is destined for representation and copy of the structures also as for navigation through PASS prediction results.

Press the right button on the structure to call the Pop-Up menu with commands (see the previous figure):

- Choose **First Record** command to go to the first record.
- Choose **Go to Record** command to go to the chosen record. The **Go to** dialog box will appear. You should type the Record Number and press **OK** to go to this record.

| OK     |
|--------|
| Cancel |
|        |

- Choose **Last Record** command to go to the last record.
- Choose **Copy** command to copy the current structure to the Microsoft Windows' clipboard. It is saved as a bitmap (.bmp file). This format is not used in ISIS Base.
- Choose Add to Clipboard command to add the substance to the PharmaExpert Clipboard window. The "Substance ID" will be added.
- Choose Add first structure to Drug-Drug interaction analysis command to add the selected structures for Drug-Drug interaction analysis. The structure appears in the left top corner of the Drug-drug interactions window.
- Choose **Add second structure to Drug-Drug interaction analysis** command to add the selected structures for Drug-Drug interaction analysis. The structure appears in the right top corner of the **Drug-drug interactions window**.

| Pa                | Pi                 | Types of Activities                                     | Pa-Pi descending 📃                                                               |
|-------------------|--------------------|---------------------------------------------------------|----------------------------------------------------------------------------------|
| 0.886             | 0.013              | Sarcosine oxidase inhibi                                | Activities ascending                                                             |
| 0.835             | 0.005              | Ulcerogenic                                             | Pa-Pi descending                                                                 |
| 0.818             | 0.008              | Sickle-cell anemia treatr                               | nent                                                                             |
| 0.815             | 0.006              | Non-steroidal antiinflamr                               | natory agent                                                                     |
| 0.775             | 0.008              | Antiinflammatory                                        |                                                                                  |
| 0.772             | 0.007              | Cyclooxygenase 1 inhibi                                 | tor                                                                              |
| 0.777             | 0.018              | Lipid metabolism regulat                                | or                                                                               |
| 0.751             | 0.009              | Oxidoreductase inhibitor                                |                                                                                  |
| 0.740             | 0.007              | Pyrimidine-deoxynucleo:                                 | side 2'-dioxygenase inhibitor                                                    |
| 0.801             | 0.071              | Prolyl aminopeptidase in                                | hibitor                                                                          |
| 0.700             | 0.011              | CYP2C9 substrate                                        |                                                                                  |
| 0.667             | 0.007              | Prostaglandin antagonis                                 | t                                                                                |
| 0.665             | 0.                 | Add to Clipboard                                        |                                                                                  |
| 0.676             | 0.                 | Add first structure to Dr                               | ug-Drug interaction analysis                                                     |
| 0.647             | 0.                 | Add second structure to                                 | Drug-Drug interaction analysis                                                   |
| 0.610             | 0                  |                                                         |                                                                                  |
| 0.619             | 0.                 | Сору                                                    |                                                                                  |
| 0.607             | 0.                 | Save as                                                 |                                                                                  |
| 0.624             | 0.047              | 15 Hudrowsrootoglandi                                   | noi                                                                              |
| 0.575             | 0.000              | Applaçoio                                               | HD denydlogenase (NADF+) innibiloi                                               |
| 0.505             | 0.020              | Analgesic non-onioid                                    |                                                                                  |
| 0.500             | 0.020              | Ferredovin hudrogenese                                  | inhibitor                                                                        |
| 0.567             | 0.000              | Benzoulformate decarbo                                  | wulase inhibitor                                                                 |
| 0.555             | 0.010              | 3-Methuleneovindole rec                                 | luctase inhibitor                                                                |
| 0.561             | 0.001              | Ophthalmic drug                                         |                                                                                  |
| 0.591             | 0.063              | Uronornhurinogen-III sur                                | othase inhibitor                                                                 |
| 0.585             | 0.076              | Fibrinolutic                                            |                                                                                  |
| 0.524             | 0.015              | Platelet aggregation inhi                               | bitor                                                                            |
| 0.514             | 0.008              | Cyclooxygenase inhibito                                 | <br>r                                                                            |
| 0.521             | 0.025              | Indanol debudrogenase                                   | inhibitor 📃 🔽                                                                    |
| Substa<br>steroid | ance th<br>s and ( | at has not structural and<br>exerts antiinflammatory, a | functional similarity with antiinflammatory<br>nalgesic and antipyretic actions. |
|                   |                    |                                                         |                                                                                  |

#### **II. PASS prediction results**

The names of activities in the PASS prediction results can be sorted using the drop-down box:

| Activities ascending  | Alphabetically.                                             |
|-----------------------|-------------------------------------------------------------|
| Activities descending | Alphabetically (reverse order).                             |
| Pa-Pi descending      | Descending order of Pa-Pi values for biological activities. |

Press the right button on the prediction results to call the Pop-Up menu with following commands:

• Choose Add to Clipboard command to add the substance to PharmaExpert Clipboard. The "Substance ID" will be added.

- Choose Add first structure to Drug-Drug interaction analysis command to add the selected structure for Drug-Drug interaction analysis. The structure appears in the left top corner of the Drug-drug interactions window.
- Choose **Add second structure to Drug-Drug interaction analysis** command to add the selected structure for Drug-Drug interaction analysis. The structure appears in the right top corner of the **Drug-drug interactions window**.
- Choose **Copy** command to copy the PASS prediction results for the selected compound to the clipboard.
- Choose **Save As...** command to save the PASS prediction results for the selected compound to a text file.

The lower element of the part shows information (Activity Description) about the selected activity type.

#### III. PharmaExpert interpretations

The results of PharmaExpert interpretations can be represented in two modes: text and

graphic. You should press the button **t** to change the mode of the interpretation result

from text to graphic and vice versa. The button **E** expands and collapses the tree of the interpretation result.

To recalculate the prediction results of PASS using known "Mechanism-Effect" Relationships you should mark the **Calculation** checkbox. You should mark **Check not predicted activity** checkbox if you want to display other activity types associated with predicted type(s) of activity.

There are several supplementary sheets in the PharmaExpert interpretation part:

• **Effect** - all predicted pharmacotherapeutic effects and their relationships with predicted mechanisms of action in the PASS prediction results that correspond to the criterion specified by the user.

Graphic

| έ<br>ε                                                                                                    | 🗖 Check non predicted activities 📕 Calculation                                                                                                    | 📴 🖪 🗌 Check non predicted activities 🗖 Calculation                                                                                                    |
|----------------------------------------------------------------------------------------------------|----------------------------------------------------------------------------------------------------|----------------------------------------------------------------------------------------------------|
| Effect                                                                                                    | Mechanisms Toxicity Metabolism                                                                                                    | Effect Mechanisms Toxicity Metabolism                                                                                                    |
| 0.818 0<br>0.815 0<br>0.514 0<br>0.775 0<br>0.772 0<br>0.574 0<br>0.514 0<br>0.514 0<br>0.514 0<br>0.514 0<br>0.514 0<br>0.551 0<br>0.551 0<br>0.524 0<br>0.524 0<br>0.525 0<br>0.524 0<br>0.525 0<br>0.525 0<br>0.525 0 | 008       Sickle-cell anemia treatment         006       Non-steroidal antiinflammatory agent         008       Cyclooxygenase inhibitor         008       Antiinflammatory         007       Cyclooxygenase 1 inhibitor         008       Cyclooxygenase 1 inhibitor         007       Prostaglandin antagonist         008       Cyclooxygenase inhibitor         008       Cyclooxygenase inhibitor         018       Lipid metabolism regulator         026       Analgesic, non-opioid         028       Analgesic, non-opioid         028       Cyclooxygenase inhibitor         008       Cyclooxygenase inhibitor         008       Cyclooxygenase inhibitor         008       Cyclooxygenase inhibitor         007       Prostaglandin antagonist         008       Cyclooxygenase inhibitor         007       Prostaglandin antagonist         008       Cyclooxygenase inhibitor         007       Prostaglandin antagonist         008       Cyclooxygenase inhibitor         025       Ophthalmic drug         076       Fibrinolytic         08       Cyclooxygenase inhibitor         052       Autoimmune disorders treatment | <ul> <li>Sickle-cell anemia treatment 0.818 0.008</li> <li>Non-steroidal antiinflammatory agent 0.815 0.006</li> <li>Cyclooxygenase inhibitor 0.514 0.008</li> <li>Antiinflammatory 0.775 0.008</li> <li>Cyclooxygenase 1 inhibitor 0.772 0.007</li> <li>Prostaglandin antagonist 0.667 0.007</li> <li>Cyclooxygenase inhibitor 0.514 0.008</li> <li>Cyclooxygenase inhibitor 0.514 0.008</li> <li>Cyclooxygenase inhibitor 0.514 0.008</li> <li>Cyclooxygenase inhibitor 0.514 0.008</li> <li>Cyclooxygenase inhibitor 0.514 0.008</li> <li>Analgesic 0.589 0.026</li> <li>Analgesic, non-opioid 0.586 0.028</li> <li>Analgesic, non-opioid 0.586 0.028</li> <li>Cyclooxygenase inhibitor 0.514 0.008</li> <li>Cyclooxygenase inhibitor 0.514 0.008</li> <li>Cyclooxygenase inhibitor 0.514 0.008</li> <li>Cyclooxygenase inhibitor 0.514 0.008</li> <li>Cyclooxygenase inhibitor 0.514 0.008</li> <li>Cyclooxygenase inhibitor 0.514 0.008</li> <li>Cyclooxygenase inhibitor 0.514 0.008</li> <li>Cyclooxygenase inhibitor 0.514 0.008</li> <li>Cyclooxygenase inhibitor 0.514 0.008</li> <li>Cyclooxygenase inhibitor 0.514 0.008</li> <li>Cyclooxygenase inhibitor 0.514 0.008</li> <li>Cyclooxygenase inhibitor 0.514 0.008</li> <li>Cyclooxygenase inhibitor 0.514 0.008</li> <li>Cyclooxygenase inhibitor 0.514 0.008</li> <li>Transplant rejection treatment 0.520 0.052</li> <li>HDL-cholesterol increasing 0.515 0.060</li> <li>Transplant rejection treatment 0.534 0.094</li> <li>Hematotoxic 0.561 0.156</li> <li>Antinephritic 0.556 0.164</li> </ul> |

#### Text

The icon 🛍 indicates that this type of activity is a pharmacological effect.

The icon  $\widehat{\mathbf{m}}$  indicates that this type of activity is a mechanism of action.

The icon **"**e indicates that this type of activity is both a pharmacological effect and a mechanism of action for the upper-class pharmacological effect (for example, `Non-steroidal anti-inflammatory agent' is a mechanism of action for Analgesic effect).

• **Mechanisms** - all predicted mechanisms of action and their relationships with predicted pharmacotherapeutic effects in the PASS prediction results that meet the criterion specified by the user.

Graphic

| <b>٤</b>                                                                                                    |                                                                                                    | neck non predicted activities 🔲 Calculati                                                                                                    | ion 📴 🗖 Check non predicted activities 🗖 Calculation                                                                                                    |
|----------------------------------------------------------------------------------------------------|----------------------------------------------------------------------------------------------------|----------------------------------------------------------------------------------------------------|----------------------------------------------------------------------------------------------------|
| Effect                                                                                                    | Mechani                                                                                                    | <sup>sms</sup> Toxicity Metabolism                                                                                                    | Effect Mechanisms Toxicity Metabolism                                                                                                    |
| 0.886<br>0.815<br>0.665<br>0.775<br>0.775<br>0.771<br>0.740<br>0.740<br>0.667<br>0.607<br>0.676<br>0.619<br>0.607<br>0.624<br>0.613<br>0.624<br>0.613<br>0.624 | 0.013<br>0.006<br>0.007<br>0.026<br>0.008<br>0.018<br>0.009<br>0.007<br>0.007<br>0.007<br>0.007<br>0.008<br>0.026<br>0.020<br>0.025<br>0.025<br>0.025<br>0.025<br>0.013<br>0.025<br>0.025<br>0.025<br>0.025<br>0.025<br>0.025<br>0.025<br>0.025<br>0.025<br>0.025<br>0.025<br>0.025<br>0.025<br>0.025<br>0.025<br>0.025<br>0.025<br>0.025<br>0.025<br>0.025<br>0.025<br>0.025<br>0.025<br>0.025<br>0.025<br>0.026 | Sarcosine oxidase inhibitor<br>Non-steroidal antiinflammatory agent<br>Antipyretic<br>Analgesic<br>Antiinflammatory<br>Lipid metabolism regulator<br>Oxidoreductase inhibitor<br>Pyrimidine-deoxynucleoside 2'-dioxygenase<br>Prolyl aminopeptidase inhibitor<br>Prostaglandin antagonist<br>Antiinflammatory<br>Analgesic<br>Indole-3-acetaldehyde oxidase inhibitor<br>Pyruvate decarboxylase inhibitor<br>Pyruvate decarboxylase inhibitor<br>Polygalacturonase inhibitor<br>15-Hydroxyprostaglandin-D dehydrogenase<br>Ferredoxin hydrogenase inhibitor | Sarcosine oxidase inhibitor 0.886 0.013 Non-steroidal antiinflammatory agent 0.815 0.006 Antipyretic 0.665 0.007 Antiinflammatory 0.775 0.008 Lipid metabolism regulator 0.777 0.018 Oxidoreductase inhibitor 0.751 0.009 Pyrimidine-deoxynucleoside 2'-dioxygenase inhibitor Prolyl aminopeptidase inhibitor 0.801 0.071 Prostaglandin antagonist 0.667 0.007 Antiinflammatory 0.775 0.008 Prostaglandin antagonist 0.667 0.007 Antiinflammatory 0.775 0.008 Prostaglandin antagonist 0.667 0.007 Prostaglandin antagonist 0.667 0.007 Provate decarboxylase inhibitor 0.619 0.025 Polygalacturonase inhibitor 0.607 0.013 Polygalacturonase inhibitor 0.624 0.047 |

#### Text

The icon E indicates that this type of activity is a pharmacological effect.

The icon b indicates that this type of activity is a mechanism of action.

The icon <sup>m</sup>e indicates that this type of activity is both a pharmacological effect and a mechanism of action for the upper-class pharmacological effect (for example, 'Non-steroidal anti-inflammatory agent' is a mechanism of action for Analgesic and Antipyretic effects).

• **Toxicity** – all predicted adverse and toxic effects and their relationships with predicted mechanisms of action in the PASS prediction results that meet the criterion specified by the user.

Graphic

| Effect Mechanisms Toxicity Metabolism                                                                                                    | E     Check non predicted activities     Calculation       Effect     Mechanisms     Toxicity     Metabolism                                                                                                    |
|----------------------------------------------------------------------------------------------------|----------------------------------------------------------------------------------------------------|
| 0.673 0.007 Toxic, respiratory center<br>0.612 0.047 QT interval prolongation<br>0.512 0.061 HERG channel antagonist<br>0.569 0.017 Spasmogenic<br>0.571 0.097 Arrhythmogenic<br>0.557 0.092 Cardiotoxic<br>0.512 0.061 HERG channel antagonist | <ul> <li>Toxic, respiratory center 0.673 0.007</li> <li>QT interval prolongation 0.612 0.047</li> <li>HERG channel antagonist 0.512 0.061</li> <li>Spasmogenic 0.569 0.017</li> <li>Arrhythmogenic 0.571 0.097</li> <li>Cardiotoxic 0.557 0.092</li> <li>HERG channel antagonist 0.512 0.061</li> </ul> |

The icon **b** indicates that this type of activity is a toxic or adverse effect.

The icon b indicates that this type of activity is a mechanism of action.

For example, 'HERG channel antagonist' is a mechanism of action for QT interval prolongation.

#### Text

• **Metabolism** - all predicted metabolic terms for which the substance is a substrate/inhibitor or inducer for drug-metabolizing enzymes that meet the criterion specified by user.

Graphic

| E Check non predicted activities Calculation Effect Mechanisms Toxicity Metabolism Effect Mechanisms Toxicity Metabolism                                                                                                    |                                                                                                    |  |  |  |  |  |
|----------------------------------------------------------------------------------------------------|----------------------------------------------------------------------------------------------------|--|--|--|--|--|
| 0.838         0.007         CYP2 substrate           0.875         0.006         CYP2C substrate           0.875         0.006         CYP2C substrate           0.885         0.004         CYP2C9 substrate           0.727         0.007         CYP2C11 substrate           0.649         0.007         CYP2C19 substrate           0.718         0.007         CYP1A1 substrate           0.796         0.007         CYP1A2 substrate           0.700         0.013         CYP2A3 substrate           0.700         0.013         CYP2A3 substrate           0.533         0.032         CYP2A1 substrate           0.631         0.022         CYP3A4 substrate           0.510         0.059         CYP2B5 substrate | □         □         □         □         □         □         □         □         □         □         □         □         □         □         □         □         □         □         □         □         □         □         □         □         □         □         □         □         □         □         □         □         □         □         □         □         □         □         □         □         □         □         □         □         □         □         □         □         □         □         □         □         □         □         □         □         □         □         □         □         □         □         □         □         □         □         □         □         □         □         □         □         □         □         □         □         □         □         □         □         □         □         □         □         □         □         □         □         □         □         □         □         □         □         □         □         □         □         □         □         □         □         □         □         □         □         □ |  |  |  |  |  |

The icon indicates that this type of activity is a substrate/inhibitor or inducer of drugmetabolizing enzymes.

#### Text

• **Transport** - all predicted transporter-related actions that meet the criterion specified by user.

| Text                                                                                                    | Graphic                                                                                                    |
|----------------------------------------------------------------------------------------------------|----------------------------------------------------------------------------------------------------|
| E       Check non predicted activities       Calculation         Effect       Mechanisms       Toxicity       Metabolism       Transport       Gene Expression         0.445       0.032       P-glycoprotein substrate         0.276       0.153       Mitochondrial electron transport inhibitor         0.206       0.002       Ileal bile acid transport inhibitor         0.200       0.100       Excitatory amino acid transporter 1 inhibitor         0.020       0.075       Excitatory amino acid transporter 2 inhibitor         0.027       0.015       Sodium/hydrogen exchanger inhibitor | E       Check non predicted activities       Calculation         Effect       Mechanisms       Toxicity       Metabolism       Transport       Gene Expression         Sodium/hydrogen exchanger inhibitor       0.027       0.015         Excitatory amino acid transporter 2 inhibitor       0.099       0.075         Excitatory amino acid transporter 1 inhibitor       0.200       0.100         Iteal bile acid transport inhibitor       0.206       0.002         Mitochondrial electron transport inhibitor       0.276       0.153         P-glycoprotein substrate       0.445       0.032 |

The icon **a** indicates that this type of activity is a substrate/inhibitor or inducer of transport protein.

• **Gene Expression** - all predicted gene expression regulation terms that meet the criterion specified by user.

| Text                                                                                                    | Graphic                                                                                                    |
|----------------------------------------------------------------------------------------------------|----------------------------------------------------------------------------------------------------|
| E       Check non predicted activities       Calculation         Effect       Mechanisms       Toxicity       Metabolism       Transport       Gene Expression         0.743       0.008       TERT expression inhibitor         0.413       0.098       VCAM1 expression inhibitor         0.269       0.211       APOA1 expression enhancer         0.123       0.060       TNF expression inhibitor | E       Check non predicted activities       Calculation         Effect       Mechanisms       Toxicity       Metabolism       Transport       Gene Expression         III       TNF expression inhibitor       0.123       0.060         III       AP0A1 expression enhancer       0.269       0.211         III       VCAM1 expression inhibitor       0.413       0.098         III       TERT expression inhibitor       0.743       0.008 |

The icon **1** indicates that this type of activity is inhibitor or enhancer for gene expression.

#### IV. The search for compounds with the desirable types of biological activities

**The Search part of The Prediction & Interpretation window** provides the means for search of compounds with the desirable types of biological activity, drug-likeness and number of new descriptors in the loaded PASS prediction results.

| Pa 💌 > | ▼ Pi | (-)-(4S)-limonene synthase inhibitor | Druglikeness >0 | ▼ New Descriptors >= 0 ▼ | Search  |
|--------|------|--------------------------------------|-----------------|--------------------------|---------|
|        |      |                                      |                 |                          | Delete  |
|        |      | · · · ·                              |                 |                          | Clear   |
|        |      |                                      |                 |                          | Load    |
|        |      |                                      |                 |                          | Include |
|        |      |                                      |                 |                          | Save    |

Select the required activity type(s) (desirable or undesirable) in the biological activity spectra using the drop-down box:

| Pa 🔻 > 💌 Pi 💌 | (-)-(4S)-limonene synthase inhibitor      | • |
|---------------|-------------------------------------------|---|
|               | Alpha-amino-acid esterase inhibitor       |   |
|               | Alpha-amylase inhibitor                   |   |
|               | Alpha-glucuronidase inhibitor             |   |
|               | Alpha-L-fucosidase inhibitor              |   |
|               | Alpha-L-rhamnosidase inhibitor            |   |
|               | Alpha-mannosidase inhibitor               |   |
|               | Alpha-Methylacyl-CoA racemase inhibitor   |   |
| <u> </u>      | Alpha-N-acetylgalactosaminidase inhibitor | - |

Type the first symbols of the activity type to quick selection of the required type of activity in this drop-down box. You should press "Enter" after selecting an activity to put it to the query table.

Choose the **Pa** or **Pi** value to specify the threshold for the selected types of activity using the drop-down boxes:

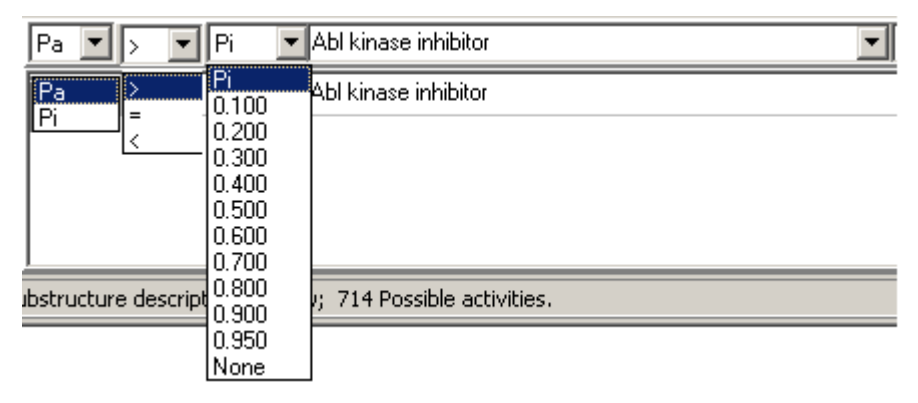

Choose Pa = None' for a particular type(s) of biological activity to find compounds for which one(s) is (are) not predicted.

For instance, to find compounds, which are predicted to be *Cyclooxygenase 2 inhibitor* with Pa>0.5, *Ulcerogenic* activity with Pa<0.1% and does not have *Carcinogenic* activity in their biological activity spectra we should specify the following query:

| Pa 💌 | •   < | • 0.500 | Cyclooxygenase 2 inhibitor     Cyclooxygenase 2 inhibitor     Vew Descriptors >= 0 | Search  |
|------|-------|---------|------------------------------------------------------------------------------------|---------|
| Pa   | =     | None    | Carcinogenic                                                                       | Delete  |
| Pa   | <     | 0.300   | Ulcerogenic                                                                        | Clear   |
| Pa   | >     | 0.500   | Cyclooxygenase 2 inhibitor                                                         | Load    |
|      |       |         |                                                                                    | Include |
|      |       |         |                                                                                    | Save    |

- Use "**Drug-likeness**" parameter for selection of compounds on the basis of PASS predicted Drug-likeness values (see page 12). It may be combined with activities query.
- Use "**New Descriptors**" parameters for selection of compounds with an appropriate number of new descriptors (new descriptors are descriptors, which are not found in any substance from PASS SAR Base during the prediction). It may be combined with activities query.
- Choose the **Delete** button to delete the marked type of activity.
- Choose the **Clear** button to clear the query table.
- Choose the **Load** button to load the txt file with parameters of the search.
- Choose the **Include** button to add the txt file with parameters of the search.
- Choose the **Save** button to save parameters of the search as txt file.

Press the button in the Main window to open the "Mechanism-Effect" Relationships window to look up the associated activities of the particular type of activity.

Press the "Search" button to search the substances with requested properties.

The search results are appeared in the **results part of the search in Prediction & Intrpretation window**.

#### V. The result of the search

**The Result part** of the search in **Prediction & Intrpretation window** displays the ID with appropriate Pa and Pi values (Druglikeness or number of New Descriptors) of selected compounds.

| Save TXT Save SD Clipboard Exclude                                                                                                    |                                                                                                    |                                                                                                    |        |      |      |  |
|----------------------------------------------------------------------------------------------------|----------------------------------------------------------------------------------------------------|----------------------------------------------------------------------------------------------------|--------|------|------|--|
| Pa                                                                                                    | • >                                                                                                    | ▼ Pi                                                                                                    | •      | Sort |      |  |
| Pa                                                                                                    | Pi                                                                                                    | ID                                                                                                    |        |      |      |  |
| 0.986<br>0.975<br>0.961<br>0.952<br>0.949<br>0.948<br>0.946<br>0.946<br>0.946<br>0.946<br>0.940<br>0.925<br>0.924<br>0.925<br>0.924<br>0.893<br>0.893<br>0.893 | 0.001<br>0.001<br>0.001<br>0.001<br>0.001<br>0.001<br>0.001<br>0.001<br>0.001<br>0.001<br>0.001<br>0.001<br>0.001<br>0.001<br>0.001<br>0.001 | 85629<br>98734<br>60308<br>81853<br>98699<br>105961<br>82265<br>89472<br>53638<br>70269<br>61625<br>93821<br>112636<br>106162<br>111736<br>50054 |        |      |      |  |
| Numbe                                                                                                    | r of sele                                                                                                    | cted comp                                                                                                    | ounds: |      | 2090 |  |

**Pa** column displays either a probability of revealing this type of activity by the compound (if the search was carried out for one type of activity) or arithmetical mean of all Pa for the required types of activity.

**ID** column displays a structure identifier.

If a query in the Search window contains a type of activity with the search parameter 'None' (an unwanted type of activity) then the substances will be added to the Result window if the list with the predicted activity types does not contain this type of activity.

Choose the **Pa** value to define the threshold for the selection of the results using the drop-down box in the top of the Result window. The threshold is Pa > Pi by default.

Number of compounds displays the number of selected compounds.

- Press Save TXT button to save the search results as TXT file. The list with Pa, Pi and ID values will be saved.
- Press **Save SD** button to save the search results as SDfile. The selected structure with prediction results will be saved.
- Press **Clipboard** button to add the selected compounds to **Clipboard** window.
- Press Exclude button to exclude equivalent structures (Structures having the same set of MNA descriptors and atomic composition) from the selected compounds. It is useful by analysis of several SDfiles having the same structures.

Click on the record to look on the structure and prediction & interpretation results.

Press the right button on a structure to call the Pop-Up menu with commands (see fig.):

Save as TXT file Save as SDfile Add to Clipboard

The commands are similar to the earlier described buttons.

#### DROP DOWN LIST FOR CUTTING POINT

PharmaExpert interface provides a possibility to choose the selection criterion for activity types in the PASS prediction results. Only activities with **Pa** exceeded than the chosen threshold will be shown in predicted activity spectra in all PharmaExpert windows.

| PharmaExpert           |            |  |
|------------------------|------------|--|
| File Tools View Help   |            |  |
| 📟   🗉 Lư 🐁 🔍   🗇 📴 🕰 🝾 | Pa>Pi 💌    |  |
|                        | Pa > Pi    |  |
| Cutting Point          | Pa > 0.200 |  |
|                        | Pa > 0.300 |  |
|                        | Pa > 0.400 |  |
|                        | Pa > 0.500 |  |
|                        | Pa > 0.600 |  |
|                        | Pa > 0.700 |  |
|                        |            |  |
|                        |            |  |
|                        | Pa > 0.950 |  |
|                        | Pa > 0.975 |  |

*Pa value* – the probability to find a particular type of activity for the substance. By default it is Pa > Pi (*Pi* - the probability that a particular substance does not have this type of activity. See also description of Biological Activity Spectrum on page 11).

#### SAVING PREDICTION RESULTS

| - <b>1</b> | harmaExpert     |     |                        |   |
|------------|-----------------|-----|------------------------|---|
| File       | Tools View Help |     |                        |   |
|            | Open            | • 6 | 🌯 🛛 Pa > Pi 💌          | 8 |
|            | Save            | •   | PASS SDfile            |   |
| U          | Add             | •   | Drug-Drug Interactions |   |
|            | Exit            |     | Report                 |   |

Use File|Save|PASS SDfile menu command to save prediction and interpretation results as SDfile.

The button should be down before to save interpretation result otherwise only PASS prediction results would be saved.

Use **File|Save|Drug-drug interactions** to save .txt file with possible drug-drug interactions between all compounds in the current SD file with PASS prediction results.

**Note!** You may choose the Cutting Point for possible drug-drug interactions by **drop down list for cutting point** before saving (p. 48).

Example of txt file with potential drug-drug interactions for the first four compounds from example.sdf is presented:

Drug-drug interaction between compounds with ID: 1,2,3,4 - Structure identifications Synergistic effects and actions - *compounds may lead to the same effects* Antineoplastic – *name of synergistic effect* Antineoplastic (1):1 - name of synergistic effect (number of compounds with the effect): Structure identifications Antineoplastic enhancer (1):2 Phosphatase inhibitor (1):3 Antineoplastic 0.923 0.007 ID:1 Antineoplastic enhancer 0.835 0.005 ID:2 Antineoplastic 0.923 0.007 ID:1 Phosphatase inhibitor 0.627 0.121 ID:3 name of synergistic effect Pa Pi ID: Structure identificator of the compound name of synergistic effect Pa Pi ID: Structure identificator of the compound Synergistic toxic and side effects - compounds may lead to the same toxic or side effects Metabolic drug-drug interactions - compounds may lead to metabolic drug-drug interactions CYP3A1 substrate CYP3A1 substrate (2):1,3 CYP3A1 substrate 0.552 0.102 ID:1 CYP3A1 substrate 0.948 0.004 ID:3 Pharmacodynamic drug-drug interactions - compounds may lead to pharmacodynamic drug-drug interactions Dopamine release stimulant Dopamine release stimulant (2):2,4 Dopamine release stimulant 0.614 0.081 ID:2 Dopamine release stimulant 0.656 0.063 ID:4

Use **File|Save|Report** menu command to save TXT file with the report about current SDfile. The Report window will appeared to select parameters of the report.

| 🛃 Report                                                           |                              |
|--------------------------------------------------------------------|------------------------------|
| ₩ Number of compounds in the set                                   |                              |
| ✓ File's name of the set                                           | C Russian                    |
| List of compounds                                                  |                              |
| ▼ Insert information about compounds included in                   | PASS SAR Base                |
| ▼ Insert information about the prediction results                  |                              |
| <ul> <li>With the interpretation of PharmaExperience</li> </ul>    | rt                           |
| C Without the interpretation of PharmaEx                           | kpert                        |
| ☑ Insert Table containing structures with new des                  | criptors New Descriptors > 3 |
| Statistics of activities                                           | Number of Activities         |
| $\overline{\mathbf{V}}$ Incert table with statistics of activities | 5                            |
|                                                                    |                              |
| Generate                                                           | Cancel                       |
|                                                                    |                              |

You may select different characteristics of structures and SDfile for saving them in the report TXT file:

- Number of compounds in the set means that the information about the number of structures in appropriate SDfile will be included in the report.
- File's name of the set the name of appropriate SDfile will be included in the report.
- Language what language will be used in the report (English by default).
- Insert information about compounds included in PASS SAR Base If the structure has an equivalent in the SAR Base its ID and known biological activities will be added to the report.
- Insert the information about the prediction results the prediction results for all structures will be added to the report (the information is the same as one saved by command File|Save|PASS SDfile).
- Insert Table containing structures with new descriptors the table with ID of structures and number of knew descriptors will be added to the report (you may select how many descriptors should be at the structure to include one into the table).
- Insert Table with statistics of activity the table with activities arranged by descending
  order of number of compounds for activities that are predicted with probability Pa>0.7 will be
  added to the report (you may limit the number of activities in the table, all activities are
  included if the field "Number of Activities" is empty).

Example of TXT file with the report about example.sdf is presented:

General information about the set of compounds, for which the PASS predictions were obtained, and the version of PASS, with which the predictions were obtained:

Number of compounds in the set: 100.

The prediction results were obtained for all compounds by PASS version, that predicts 3750 types of biological activity including 418 Pharmacological Effects, 3032 Molecular Mechanisms, 196 Metabolism-Related Actions, 11 Gene Expression Regulation, 35 Transporters-Related Actions, 58 Side Effects and Toxicity. The prediction results are in the file Example\_SA.SDF.

If molecule under prediction has the same set of MNA descriptors as any molecule from the training set of PASS, this compound is considered as an equivalent. To provide more objective prediction results, equivalent structures and all associated information about biological activities are excluded from PASS SAR Base during the prediction. The list of such molecules with the appropriate information about biological activity is given below.

Compounds that are included into the PASS training set:

> <AutoID> (1)1 > <PASS\_KNOWN\_ACTIVITIES> Antineoplastic Antiviral > <AutoID>(2)

2

> <PASS\_KNOWN\_ACTIVITIES> Antiarrhythmic Antihypertensive Cardiotonic Phosphodiesterase inhibitor Psychotropic Spasmolytic Teratogen

The set does not include structures with the selected number of new descriptors.

For the particular set of molecules under prediction the statistics of different biological activities is calculated. Here the statistics is arranged descending order of number of compounds for activities that are predicted with probability Pa>0.7.

| No | Pa>Pi | Pa>30% | Pa>50% | Pa>70% | Types of Activity        |
|----|-------|--------|--------|--------|--------------------------|
| 1  | 70    | 65     | 46     | 37     | Toxic                    |
| 2  | 61    | 50     | 42     | 32     | Teratogen                |
| 3  | 57    | 55     | 37     | 31     | Antiinflammatory         |
| 4  | 60    | 51     | 36     | 29     | CYP3A4 substrate         |
| 5  | 59    | 55     | 37     | 28     | Reproductive dysfunction |

#### **TOOLS OF PHARMAEXPERT**

| 🀴 Pl | harmaExpert                                   |         |           |   |     |
|------|-----------------------------------------------|---------|-----------|---|-----|
| File | Tools View Help                               |         |           |   |     |
|      | Statistics of Spectra<br>Comparative analysis | 0 🗊 🗳 🔧 | Pa > Pi 💌 | ۲ |     |
|      | Multitarget actions                           |         |           |   | /ii |
|      | Drug-drug interactions                        |         |           |   |     |

PharmaExpert provides the following tools for analysis of PASS prediction results:

| Predict menu<br>commands        | Description                                                                                                    |  |  |  |  |  |
|---------------------------------|----------------------------------------------------------------------------------------------------|--|--|--|--|--|
| Tools Statistics of<br>Spectra  | Use <b>Tools Statistics of Spectra</b> menu command<br>press the button it to open the window with a tak<br>containing data on the number of substances with<br>particular type(s) of biological activity. The <b>Statisti</b><br><b>window</b> will be opened. |  |  |  |  |  |
| Tools Comparative<br>analysis   | Use <b>Tools Comparative analysis</b> menu command<br>or press the button <b>I</b> to open the window for<br>comparison of biological activity spectra of<br>substances. The <b>Comparative analysis</b> window will<br>be opened.                              |  |  |  |  |  |
| Tools Multitargeted<br>actions  | Use <b>Tools Multi-targeted actions</b> menu command<br>or press the button <b>S</b> to open the window for<br>search compounds with multitarget actions. The<br><b>Multi-Targeting</b> window will be opened.                                                  |  |  |  |  |  |
| Tools Drug-drug<br>interactions | Use <b>Tools Drug-drug interactions</b> menu command<br>or press the button <b>S</b> to open the window for<br>analysis of drug-drug interactions of selected<br>substances. The <b>Drug-drug interactions</b> window<br>will be opened.                        |  |  |  |  |  |

#### STATISTICS OF PASS PREDICTION RESULTS

Use **Tools|Statistica of Spectra** menu command or the button **i** to open this window.

| 搔 St | atistics    |        |        |        |                                        | x |
|------|-------------|--------|--------|--------|----------------------------------------|---|
| Numb | oers descer | nding  | 💽 Pa   | ⊳Pi 💌  | Save TXT                               |   |
| No   | Pa>Pi       | Pa>30% | Pa>50% | Pa>70% | Types of Activity                      | - |
| 1    | 70          | 65     | 46     | 37     | Тохіс                                  |   |
| 2    | 61          | 50     | 42     | 32     | Teratogen                              |   |
| 3    | 57          | 55     | 37     | 31     | Antiinflammatory                       |   |
| 4    | 60          | 51     | 36     | 29     | CYP3A4 substrate                       |   |
| 5    | 59          | 55     | 37     | 28     | Reproductive dysfunction               |   |
| 6    | 52          | 45     | 34     | 28     | Antipruritic                           |   |
| 7    | 60          | 50     | 36     | 27     | CYP3A substrate                        |   |
| 8    | 57          | 49     | 35     | 25     | CYP2C substrate                        |   |
| 9    | 53          | 43     | 34     | 25     | CYP2 substrate                         |   |
| 10   | 45          | 35     | 30     | 24     | Prostaglandin-E2 9-reductase inhibitor |   |
| 11   | 54          | 54     | 41     | 23     | Hepatotoxic                            |   |
| 12   | 49          | 39     | 29     | 23     | Immunosuppressant                      |   |
| 13   | 48          | 38     | 28     | 22     | CYP3A inducer                          |   |
| 14   | 59          | 56     | 42     | 22     | Nephrotoxic                            |   |
| 15   | 42          | 42     | 32     | 22     | Transferase stimulant                  |   |
| 16   | 50          | 38     | 28     | 21     | CYP3A4 inducer                         | Ŧ |

- The **Pa>Pi** column displays the number of substances for which Pa>Pi for a particular type of biological activity.
- The **Pa>30%** column displays the number of substances for which Pa>30% for a particular type of biological activity.
- The **Pa>50%** column displays the number of substances for which Pa>50% for a particular type of biological activity.
- The **Pa>70%** column displays the number of substances for which Pa>70% for a particular type of biological activity.
- The **Types of Activity** column displays activity names.

The names of activities are sorted by descending order of the number of substances for which Pa>Pi for a particular type of biological activity (by default).

The names of activities can be sorted using the drop-down box in the left top corner of the Statistics window:

Activities ascending Alphabetically.

Activities descending Alphabetically (reverse order).

- Number ascending Ascending order of number of the substances, which have particular types of biological activity, respectively for Pa>Pi, Pa>30%, Pa>50% or Pa>70% according to the drop-down box in the right top corner of the **Statistics** window.
- Number descending Descending order of number of the substances, which have particular types of biological activity, respectively for Pa>Pi, Pa>30%, Pa>50% or Pa>70% according to the drop-down box in the right top corner of the **Statistics** window.

Press 'Save TXT' button to save the table as \*.txt file.

**Note!** Double click on the left mouse button on the threshold of the particular type of activity to open the **Search part of The Prediction & Intrpretation window** and find the substances, which have this type of biological activity in the predicted biological activity spectrum.

#### **COMPARATIVE ANALYSIS**

Use **Tools|Comparative analysis** menu command or press the button **I** to open the window for comfortable comparison of biological activity spectra of several substances from the set.

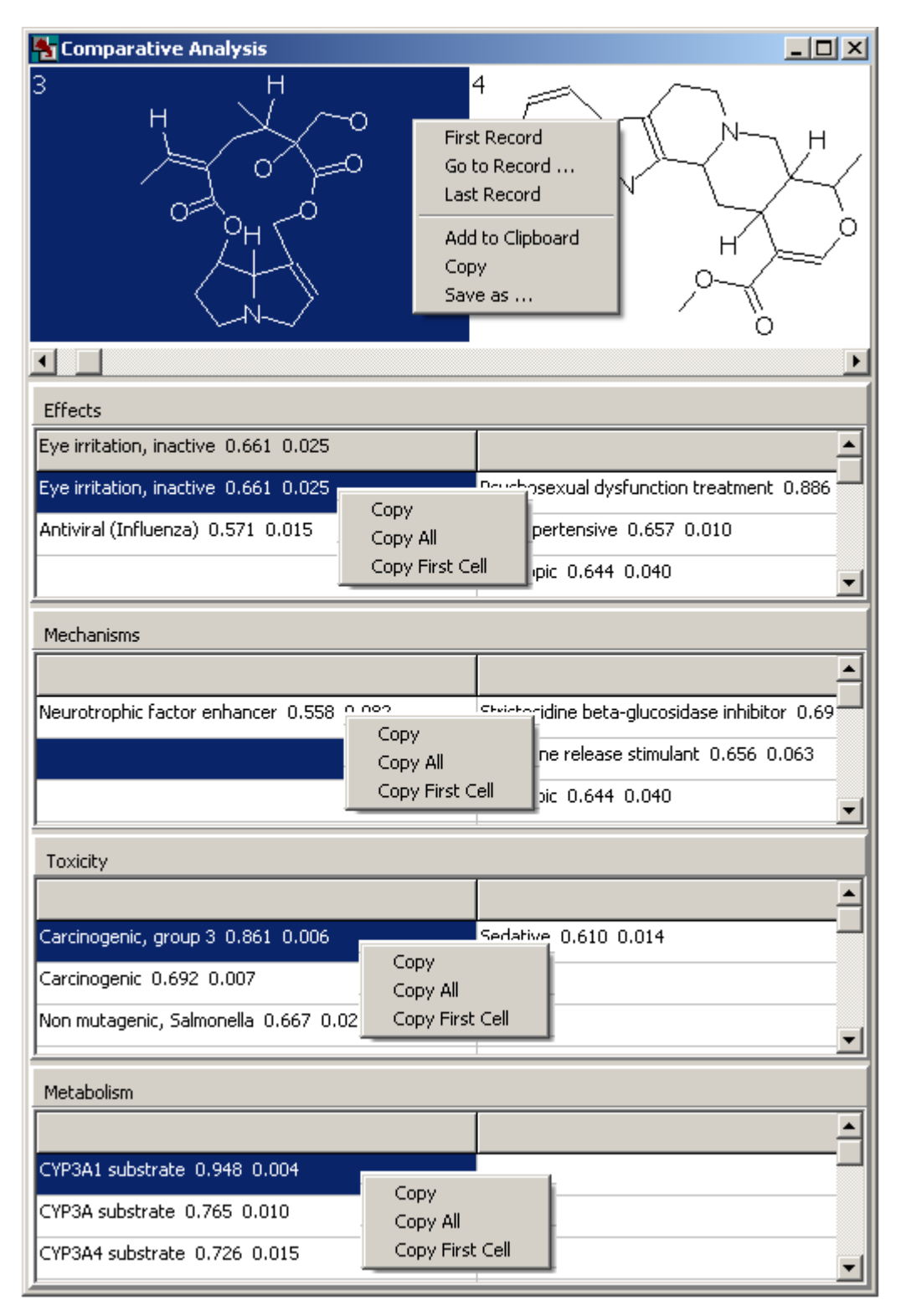

Press the right button on a structure to call the Pop-Up menu with the following commands:

- Choose **First Record** command to go to the first record.
- Choose **Go to Record** command to go to the chosen record. The **Go to** dialog box will appear. You should type the Record Number and press **OK** to go to this record.

| Go to          |        |
|----------------|--------|
| Record Number: | OK     |
| •              | Cancel |

- Choose **Last Record** command to go to the last record.
- Choose Add to Clipboard command to add the substance to <u>Clipboard</u>. The "Substance ID" will be added.
- Choose **Copy** command to copy the current structure to the clipboard. It is saved as a bitmap (.bmp file). This format is not used in ISIS Base.
- Choose **Save As...** command to save the current PASS prediction results to a text file.

The prediction results for each structure are divided into four sections: effects, mechanisms, toxicity and metabolism. This separation is similar to those in **Prediction&Interpretation window**. Click right mouse button to call the Pop-Up menu with commands:

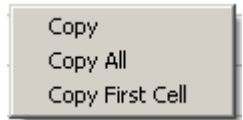

- Choose **Copy** command to copy a cell;
- Choose **Copy All** command to copy a content of the column;
- Choose **Copy First Cell** command to copy a content of the first cell.

**Note!** Use the left double click to move the selected type of activity to the first row in all columns.

#### MULTI-TARGETING ANALYSIS

Use **Tools|Multitargeted actions** menu command or press the button **S** to open the window for the search of compounds with multitarget actions.

| 🀴 Multi                                                                                                    | -Targetii                                                                                                    | ng                                                                                                    |                                                 |                                                       |                   |                             |                    |         |       |
|----------------------------------------------------------------------------------------------------|----------------------------------------------------------------------------------------------------|----------------------------------------------------------------------------------------------------|-------------------------------------------------|-------------------------------------------------------|-------------------|-----------------------------|--------------------|---------|-------|
| Effects                                                                                                    | Effects                                                                                                    |                                                                                                    |                                                 |                                                       | Number of targets |                             |                    |         |       |
| Alzheime                                                                                                    | 's disease                                                                                                    | treatment                                                                                                   |                                                 | •                                                     | 2                 | •                           | Run                | Load    | Save  |
| Alzheimel<br>Amyotrop<br>Anabolic<br>Analeptic<br>Analgesic<br>Analgesic<br>Analgesic<br>Analgesic<br>Analgesic<br>Acetylch<br>Acetylch<br>Adenosir<br>Alpha 1 a<br>Alpha 2 a | 's disease<br>hic lateral<br>, non-opio<br>, opioid<br><del>Cine mase</del><br>oline nicoti<br>olinesteras<br>adrenorece<br>adrenorece | treatment<br>sclerosis tri<br>id<br>annic agoris<br>e inhibitor<br>ptor antag<br>eptor antag<br>eptor antag | eatment<br>t<br>t<br>ponist<br>jonist<br>jonist | Save the list as                                      | s TXT f           | ile                         |                    |         | ▲<br> |
| No                                                                                                    | Pa                                                                                                    | Number                                                                                                    | Activity type                                   |                                                       |                   | Activity typ                | e                  |         | -     |
| 1                                                                                                    | 0.507                                                                                                    | 1                                                                                                    | Cyclooxygenase 1 inhibi                         | tor                                                   |                   | Cytokine m                  | odulator           |         |       |
| 2                                                                                                    | 0.653                                                                                                    | 1                                                                                                    | Cyclooxygenase 1 inhibi                         | tor                                                   |                   | Free radical scavenger      |                    |         |       |
| 3                                                                                                    | 0.510                                                                                                    | 1                                                                                                    | Cyclooxygenase 1 inhibi                         | tor                                                   |                   | Nerve growth factor agonist |                    |         |       |
| 4                                                                                                    | 0.507                                                                                                    | 1                                                                                                    | Cyclooxygenase inhibito                         | Cyclooxygenase inhibitor                              |                   |                             | Cytokine modulator |         |       |
| 5                                                                                                    | 0.510                                                                                                    | 1                                                                                                    | Cyclooxygenase inhibito                         | Cyclooxygenase inhibitor                              |                   |                             | vth factor         | agonist |       |
| 6                                                                                                    | 0.510                                                                                                    | 1                                                                                                    | Cytokine modulator                              | Cytokine modulator Save the search result as TXT file |                   |                             | actor              | agonist |       |
| 7                                                                                                    | 0.690                                                                                                    | 1                                                                                                    | Free radical scavenger                          | Free radical scavenger                                |                   | Nerve growth factor agonist |                    | agonist |       |
| 8                                                                                                    | 0.553                                                                                                    | 2                                                                                                    | Free radical scavenger                          |                                                       |                   | Neurotrophic factor         |                    |         | •     |
| •                                                                                                    |                                                                                                    |                                                                                                    |                                                 |                                                       |                   |                             |                    |         |       |

The window provides a tool for the search of compounds with multitarget actions on the basis of the analysis of PASS prediction results.

First of all you should select a desirable effect in the "Effects" drop-down box. Its mechanisms of action will appear. You should limit the number of mechanisms of action that may be included in biological activity spectra simultaneously (use "Number of targets" drop-down box for this). For example, choose "2" if you would like to find compounds with dual-mechanisms of action. You may also establish the threshold value for **Pa** by **drop down list for cutting point**.

Press the "Run" button to start search.

The search result will be displayed at the table below. The table has the following colons:

• No – number of the row in the table;

- Pa maximal Pa values for the mechanisms from the selected compounds;
- **Number** the number of compounds with appropriate mechanisms of action;
- Activity type a name of the mechanism of action.

The **Multi-Targeting window** has following buttons:

- **Run** starts the search of compounds with multitarget actions;
- Load loads a text file with list of activity types;
- **Save -** saves the search results to the text file.

**Note!** The list of mechanisms of action or the search results may be saved by clicking the right mouse button on the list of activity or on the table with the search results. The following Pop-Up menu will appear:

Save the list as TXT file

Save the search result as TXT file

#### **DRUG-DRUG INTERACTIONS ANALYSIS**

Use Tools|Drug-drug interactions menu command; press the button is or use Add first structure to Drug-Drug interaction analysis and Add second structure to Drug-Drug interaction analysis commands of Pop-up menu in Prediction&Interpretation and Comparative analysis windows to open the window for analysis of drug-drug interactions of selected substances.

| 🏝 Drug-Drug Interactions                                                                 |                                                                                                    |                                                                |                                                                    |
|------------------------------------------------------------------------------------------|----------------------------------------------------------------------------------------------------|----------------------------------------------------------------|--------------------------------------------------------------------|
|                                                                                          | Additive or Synergistic e<br>Effects<br>Anticoagulant<br>Antineoplastic<br>Antinflammatory<br>Lipid metabolism regulator<br>Fibrinolytic<br>Anticoagulant<br>Anticoagulant 0.654 0.007 | Fibrinolytic 0.585 0.076<br>Fibrinolytic 0.585 0.076           | 9<br>0<br>0<br>0<br>0<br>0<br>0<br>0<br>0<br>0<br>0<br>0<br>0<br>0 |
| Pharmacokinetic drug-dru                                                                 | g interactions                                                                                                    | Additive or Synergistic                                        | toxic and side effects                                             |
| Metabolism<br>CYP2 substrate<br>CYP2C9 substrate<br>CYP2C9 substrate<br>CYP2C9 inhibitor |                                                                                                    | Embryotoxic<br>Teratogen<br>Hematotoxic                        |                                                                    |
| CYP2C substrate<br>CYP2C substrate 0.875 0.006<br>CYP2C substrate 0.875 0.006            | CYP2C substrate<br>CYP2C substrate 0.506 0.040<br>CYP2C substrate                                                                                                    | Embryotoxic 0.553 0.036                                        | Embryotoxic 0.528 0.042                                            |
| Transporters and blood proteins                                                          |                                                                                                    | Pharmacodynamic drug<br>Uroporphyrinogen-III synthase inhibito | g-drug interactions                                                |
|                                                                                          |                                                                                                    | Uroporphyrinogen-III synthase<br>inhibitor 0.712 0.018         | Uroporphyrinogen-III synthase inhibitor 0.591<br>0.063             |

The window provides information about probable types of drug-drug interactions between two selected structures:

- Additive or Synergistic effects and actions means that both compounds may lead to the same effect.
- Pharmacokinetic drug-drug interactions include interaction on metabolism and transport levels. It means that both compounds are a substrate/inhibitor/inducer of the same izoform of drug-metabolizing enzymes or transport proteins;
- **Synergistic toxic and side effects** mean that both compounds may lead to the same toxic or side effect;
- **Pharmacodynamic drug-drug interactions** mean that both compounds act on the same drug-target.

All types of interaction are represented in a similar view. For example:

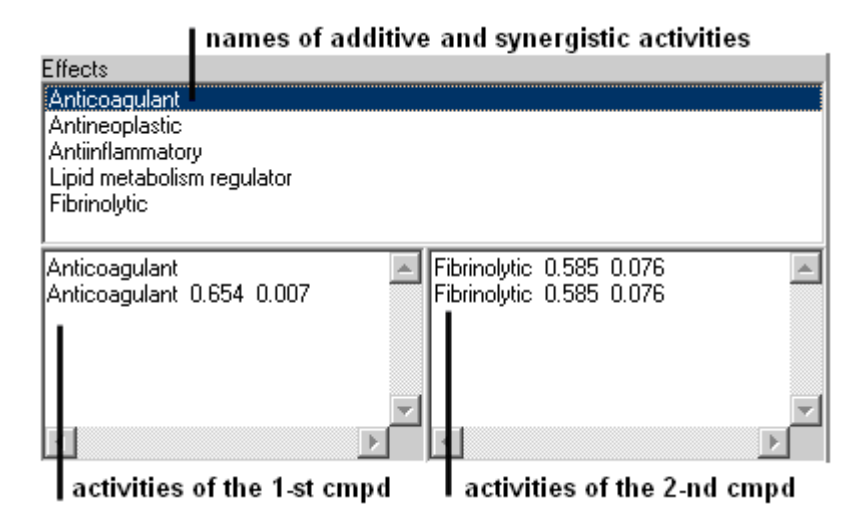

The field of names of additive or synergistic activities includes the name of activities that could be increased if both compounds are used simultaneously. It could be due to several reasons, for example both compounds reveal the same effect or one compounds acts on mechanism causing the effect of another compound.

Click on the name of the type of biological activity to look at the reason of drug-drug interaction, which is shown in the list boxes below. The absence of Pa and Pi at the name of activity type means that the structure with this activity is in the PASS training set.

You can save or copy the results of drug-drug interactions analysis by clicking the right mouse button on the appropriate list box. The following Pop-Up menus will appear:

Copy Copy Additive or Synergistic Effects Save All Drug-Drug Interactions

Copy Copy Metabolic Drug-Drug Interactions Save All Drug-Drug Interactions

Copy Copy Transporter Drug-Drug Interactions Save All Drug-Drug Interactions for the Additive or Synergistic Effects and Actions list box;

for the Metabolic Drug-Drug Interactions list box;

for the Transporter Drug-Drug Interactions list box;

#### Сору

Copy Additive or Synergistic toxic and side effects Save All Drug-Drug Interactions

Copy Copy Pharmacodynamic Drug-Drug Interactions Save All Drug-Drug Interactions for the Additive or Synergistic Toxic and Side Effects list box;

for the **Pharmacodynamic Drug-Drug Interactions** list box.

- **Copy** means a copying of the selected activity type with the related drug-drug interactions to the Microsoft Windows' clipboard.
- **Copy appropriate types of drug-drug interactions** means the copying of all activity types in the current list box with the related drug-drug interactions to the Microsoft Windows' clipboard.
- **Copy appropriate types of drug-drug interactions** means saving to .txt file all possible drug-drug interactions between two compounds.

#### VIEWING BASIC INFORMATION

| 🚼 PharmaEx | pert |                                                                                                    |   |  |
|------------|------|----------------------------------------------------------------------------------------------------|---|--|
| File Tools | View | Help                                                                                                    |   |  |
|            |      | Database Information<br>Predictions & Interpretation<br>"Mechanism-Effect" Relationships<br>Clipboard<br>File Manager | 8 |  |

Use **\underline{V}iew** menu command to display the following information: current status of the MER Base, prediction results and their interpretation; window of MER Base, Clipboard and File Manager window:

| View menu options                   | Description                                                                                                    |
|-------------------------------------|----------------------------------------------------------------------------------------------------|
| Database Information                | Use <b>View Database Information</b> menu command to display the current status of MER Base.                                                                                                    |
| Prediction &<br>Intrpretation       | Use View   Prediction&Interpretation menu command or press the button to display the Prediction & Interpretation window.                                                                                                    |
| "Mechanism-Effect"<br>Relationships | Use View   "Mechanism-Effect" Relationships menu command to display the "Mechanism-Effect" Relationships window.                                                                                                    |
| Clipboard                           | Use <b>View Clipboard</b> menu command to display the <b>Clipboard window</b> for editing and saving the data for compounds, which have been added to Clipboard.                                                                                                    |
| File Manager                        | Use <b>View File Manager</b> menu command or press the<br>button to display the <b>File Manager window</b> for<br>switching between the prediction results files, which have<br>been loaded. The current file is displayed in<br><b>Prediction&amp;Interpretation</b> window |
|                                     |                                                                                                    |

#### DATABASE INFORMATION

This command displays the window with current status of "Mechanism-Effect" Relationships Database (MER Base).

| Sinformation    | - 0 <b>x</b> |
|-----------------|--------------|
| Activities      | 7211         |
| Synonims        | 10852        |
| Mechanisms      | 5470         |
| Effects         | 612          |
| Toxicity        | 868          |
| Metabolism      | 325          |
| Gene Expression | 51           |
| Transporters    | 57           |
| Relationships   | 7995         |
| All Terms       | 18063        |

Where,

| Activities      | - Number of main names of biological activity in MER Base |
|-----------------|-----------------------------------------------------------|
| Synonyms        | - Number of synonyms of biological activity in MER Base   |
| Mechanisms      | - Number of mechanisms in MER Base                        |
| Effects         | - Number of pharmacological effects in MER Base           |
| Toxicity        | - Number of toxic and side effects in MER Base            |
| Metabolism      | - Number of metabolic terms in MER Base                   |
| Gene Expression | - Number of gene expression regulation in MER Base        |
| Transporters    | - Number of transporter-related actions in MER Base       |
| Relationships   | - Number of "Mechanism-Effect" Relationships in MER Base  |
| All Terms       | - Number of all names of biological activity in MER Base  |
|                 |                                                           |

#### MECHANISM-EFFECT RELATIONSHIPS

This command displays **"Mechanism-Effect" Relationships window** that includes information about relationships between types of biological activity on the basis of MER Base.

| 🍢 "Me      | chanism-Effect" Relationships                            |          |        |  |  |  |
|------------|----------------------------------------------------------|----------|--------|--|--|--|
| Type of    | Activity                                                 | Add to 9 | Search |  |  |  |
| 5 Hydro    | oxytryptamine 1 agonist                                  |          | •      |  |  |  |
| Mechar     | Mechanisms of action and/or uper-classes of the activity |          |        |  |  |  |
| ·····      | 5 Hydroxytryptamine agonist                              |          |        |  |  |  |
|            |                                                          |          |        |  |  |  |
|            |                                                          |          |        |  |  |  |
|            |                                                          |          |        |  |  |  |
|            |                                                          |          |        |  |  |  |
|            |                                                          |          |        |  |  |  |
|            |                                                          |          |        |  |  |  |
|            |                                                          |          |        |  |  |  |
|            |                                                          |          |        |  |  |  |
|            |                                                          |          |        |  |  |  |
| <u> </u>   |                                                          |          |        |  |  |  |
| Effects    | and/or sub-classes of the activity                       |          |        |  |  |  |
|            | Anxiolytic                                               |          |        |  |  |  |
|            | Antiobesity                                              |          |        |  |  |  |
|            | Antimigraine                                             |          |        |  |  |  |
|            | 5 Hudroxutruptamine 1F agonist                           |          |        |  |  |  |
| - <u>A</u> | 5 Hydroxytryptamine 1D agonist                           |          |        |  |  |  |
| - 🕅        | 5 Hydroxytryptamine 1B agonist                           |          |        |  |  |  |
| - 🖻        | 5 Hydroxytryptamine 1A agonist                           |          |        |  |  |  |
|            |                                                          |          |        |  |  |  |
|            |                                                          |          |        |  |  |  |
| <u> </u>   |                                                          |          |        |  |  |  |

Select the particular type of activity in the "Type of Activity" drop-down list to display the associated types of activity.

#### "Mechanisms of action and/or upperclasses of the activity"

The "Mechanisms of action and/or upperclasses of the activity" list displays either mechanisms of action which cause the selected type of activity in the "Type of Activity" drop-down list or the type of activity belonging to the upper-class for the selected type of activity (for example, 5 Hydroxytryptamine agonist is the upperclass of the 5 Hydroxytryptamine 1 agonist).

## "Effects and/or sub-classes of the activity"

The "Effects and/or sub-classes of the activity" list displays either biological effects which may be caused by the selected type of activity in the "Type of Activity" drop-down list or the type of activity belonging to the sub-class for the selected type of activity.

Select the type of activity and press the Add to Search button to add it in the **Search part of Prediction & Interpretation window**.

Note! You should double click on the activity in "Mechanisms of action and/or upperclasses of the activity" or "Effects and/or sub-classes of the activity" lists to go to its associated types of activity.

#### CLIPBOARD

The Clipboard provides a place to collect the selected substances.

| 🚼 Clipboard  |      |            |                              |                             |  |
|--------------|------|------------|------------------------------|-----------------------------|--|
| Save         | Load | Delete     | Clear                        | Save Drug-Drug Interactions |  |
| Substance ID |      | Comments   |                              |                             |  |
| 81           |      | 0.992 0.00 | 1 Antiinflammatory           |                             |  |
| 63           |      | 0.990 0.00 | 0.990 0.001 Antiinflammatory |                             |  |
|              |      |            |                              |                             |  |
| C.           |      |            |                              |                             |  |

The Clipboard provides the following options:

- 1. **Save** button saving the data on structure of compound, PASS prediction results and PharmaExpert interpretations as SDfile;
- 2. Load button load a text file with IDs of structures;
- 3. Delete button delete the record in the table;
- 4. Clear button clear Clipboard;
- 5. **Save Drug-Drug Interactions** button save a text file with drug-drug interactions between the structures in the Clipboard.

To place an item to the Clipboard, select the ID in the **Results part of Prediction&Interpretation window**, click the left mouse button and select the Add to Clipboard command. You may also place an item to the Clipboard from the **Prediction&Interpretation window**, just click on the left mouse button and select the Add to Clipboard command.

**Substance ID** is the previously defined identifier of the compounds.

**Comments** – the comments, which are added automatically when you add ID using the Results part or Prediction&Interpretation part of **Prediction&Interpretation window**. For example, 0.981 is **Pa** and 0.003 is **Pi** values in the first row. Antiinflammatory is a type of activity which is a parameter for search in the Search part **Prediction&Interpretation window** or if you select the activity type in the prediction result from the Prediction&Interpretation part of **Prediction&Interpretation window**.)

#### FILE MANAGER

This command displays the window with loaded files with PASS prediction result to PharmaExpert.

| File Manager                                                                   |  |
|--------------------------------------------------------------------------------|--|
| paded files                                                                    |  |
| NPASS 2009\Examples\Example_SA.SDF<br>\PASS 2009\Examples\Sulfathiazole_SA.SDF |  |
|                                                                                |  |

Choose the file name to display the data from the file.

#### CHAPTER 7

#### INTERPRETING PREDICTION RESULTS

The result of prediction for the substance is returned in the form of a table containing the list of biological activities with appropriate probability values - i.e. the likelihood for the given activity to be either revealed (Pa) or not revealed (Pi). Their values vary from 0.000 to 1.000.

The more is Pa value, the less is the probability of false positives in the set of compounds selected for biological testing. For example, if one selects for testing only compounds for which a particular activity is predicted with  $Pa \ge 90\%$ , the expected probability to find inactive compounds in the selected set is very low, but about 90% of active compounds are missed. If only compounds with  $Pa \ge 80\%$  are chosen, the probability to find inactive compounds is also low, but about 80% of active compounds are missed; etc. By default, in PASS Pa=Pi value is chosen as a threshold, therefore all compounds with Pa > Pi are suggested to be active.

Another criterion for selection is the compounds' novelty. If Pa value is high, sometimes one may find close analogs of known biologically active substances among the tested compounds. For example, if Pa > 0.7 the chance to find the activity in experiment is high, but in some cases the compound may occur to be the close analogue of known pharmaceutical agents. If 0.5 < Pa < 0.7 the chance to find the activity in experiment is less, but the compound is not so similar to known pharmaceutical agents. If Pa < 0.5 the chance to find the activity in experiment is even more less, but if it will be confirmed the compound might occur to be a New Chemical Entity.

The quality of predictions is the main criterion of the program power. The mean accuracy of the prediction is about 92% (leave one out cross validation). There is an appropriate table where the maximum error of prediction for each type of activity is shown (see Supplement). In "Prediction Results" window a user also obtains the total sum of chemical descriptors of the substance. Reported are the number of descriptors, which are new compared with the PASS training set descriptors.

It should be mentioned that prediction of biological activity spectra is possible only for low molecular weight (drug-like) substances. Prediction of biological activity spectra for synthetic or biopolymers and inorganic substances will not provide reasonable results.

In some cases substance is predicted simultaneously as agonist and antagonist (stimulator and blocker, activator and inhibitor) for the same receptors (enzymes, etc.). It means that PASS could not make differentiation of intrinsic activity of substance and indicate only its affinity to this receptor (enzymes, etc.).

It is necessary to stress that PASS can't predict if the concrete substance becomes drug, because it depends on many other factors. Prediction, however, can help to define what

kind of tests are adequate for studying of biological activity of concrete chemical substance and which substances more probable will reveal the required effects.

Based on these criteria, you may choose which activities have to be tested in your compounds on the basis of compromise between the novelty of pharmacological action and the risk to obtain the negative result in experimental testing.

Certainly, you will also take into account your particular interest to some kinds of activity, experimental facilities, etc.

#### **CHAPTER 8**

#### TROUBLESHOOTING

The best practice is to create regular backup from all newly created or modified data files:

- SAR Base files,
- generates SDF files

In case of any trouble researcher can reinstall PharmaExpert from distributive and restore generated data files.

Please contact us by e-mail: <a href="mailto:pass@ibmc.msk.ru">pass@ibmc.msk.ru</a> for PharmaExpert support.

#### **CHAPTER 8**

#### REFERENCES

- Lagunin A., Filimonov D., Poroikov V. (2010) Multi-Targeted Natural Products Evaluation Based on Biological Activity Prediction with PASS. Current Pharmaceutical Design, 16, 1703-1717.
- Geronikaki A.A., Lagunin A.A., Hadjipavlou-Litina D.I., Eleftheriou Ph.T., Filimonov D.A., Poroikov V.V., Alam I., Saxena A.K. (2008) Computer-aided discovery of antiinflammatory thiazolidinones with dual cyclooxygenase/lipoxygenase inhibition. J Med Chem., 51(6):1601-1609.
- 3. Benaamane N, Nedjar-Kolli B, Bentarzi Y, Hammal L, Geronikaki A, Eleftheriou P, Lagunin A. (2008) Synthesis and in silico biological activity evaluation of new N-substituted pyrazolo-oxazin-2-one systems. Bioorg Med Chem. 16(6):3059-3066.
- 4. Filz O., Lagunin A., Filimonov D., Poroikov V. (2008) Computer-aided prediction of QT-prolongation. SAR & QSAR in Environmental Research, 19, (1&2): 81–90.
- Poroikov V., Lagunin A., Filimonov D. (2005) Pharmaexpert: Diseases, Targets and Ligands – Three in One. Proceedings of the 15th European Symposium on Structure-Activity Relationships (QSAR) and Molecular Modeling, Ed. by Esin Aki (SENER), Ismail Yalcin, Istanbul, September 05-10, 2004, 514-515.
- Geronikaki A., Babaev E., Dearden J., Dehaen W., Filimonov D., Galaeva I., Krajneva V., Lagunin A., Macaev F., Molodavkin G., Poroikov V., Pogrebnoi S., Saloutin V., Stepanchikova A., Stingaci E., Tkach N., Vlad L., Voronina T. (2004) Design, synthesis, computational and biological evaluation of new anxiolytics. Bioorganic & Medicinal Chemistry, 12(24), 6559-6568.
- Geronikaki A., Dearden J., Filimonov D., Galaeva I., Garibova L., Gloriozova T., Krajneva V., Lagunin A., Macaev F., Molodavkin G., Poroikov V., Pogrebnoi S., Shepeli F., Voronina T., Tsitlakidou M., Vlad L. (2004) Design of New Cognition Enhancers: From Computer Prediction to Synthesis and Biological Evaluation. J. Med. Chem., 47(11), 2870-2876.
- Lagunin A.A., Gomazkov O.A., Filimonov D.A., Gureeva T.A., Dilakyan E.A., Kugaevskaya E.V., Elisseeva Yu.E., Solovyeva N.I., Poroikov V.V. (2003) Computer-Aided Selection of Potential Antihypertensive Compounds with Dual Mechanism of Action. J. Med. Chem., v.46, p.3326-3332.
- Lagunin A., Poroikov V. (2002) PharmaExpert: knowledge-based computer system for interpretation of biological activity spectrum for substance. Newsletter of The QSAR and Modelling Society, 2002, v. 13, 23-25 (http://www.qsar.org/news/news2002.pdf).